### **USER GUIDE TO FILL THE ONLINE APPLICATION FORM FOR TS Ed.CET-2020**

The candidates are advised to be ready with the following **mandatory** / **optional details** to fill in the appropriate fields before filling the Online Application Form.

#### The Mandatory Details are as follows:

| S.No | DETAILS REQUIRED                                                                                                    | DOCUMENT TO BE REFFERRED                                                |
|------|----------------------------------------------------------------------------------------------------|-------------------------------------------------------------------------|
| 1.   | TS/AP Online Transaction Id.<br>(if payment is being made through AP Online<br>Centre)                                       | Receipt form from TS/AP Online Centre                                   |
|      | Debit Card/Credit Card or Net Banking<br>Details<br>(If payment is being made through Debit<br>Card/Credit Card /Net Banking | Debit Card/Credit Card /Net Banking                                     |
| 2.   | Hall ticket Number of the Qualifying<br>Examination                                                                          | Marks Memo / Hall Ticket Number<br>of Intermediate / 10+2 / equivalent  |
| 3.   | Test Applied for B.Ed. / Methodology<br>chosen under Part C of the test                                                      | Eligibility Criteria in the TS Ed.CET-2020 website                      |
| 4.   | Date of Birth                                                                                                    | Birth Certificate / SSC or Equivalent Certificate                       |
| 5.   | Hall Ticket Number of SSC or Equivalent examination Certificate                                                              | SSC or Equivalent Certificate                                           |
| 6.   | Local Status (OU/AU/SVU/ Non-local)                                                                                          | The local candidate certificate issued by MRO or<br>Competent Authority |
| 7.   | Income of Parents (Income Upto Rs.1.0 lakh<br>or UptoRs. 2.0 lakhs)                                                          | The Income certificate issued by MRO<br>/ Competent Authority           |
| 8.   | Category (SC, ST, BC, etc.) and Application<br>number of the Caste Certificate (in case of<br>SC/ST only)                    | The Caste Certificate issued by the MRO /<br>Competent Authority        |
| 9.   | Special Category (NCC, PH, Sports, CAP, etc.)                                                                                | The Certificate issued by Competent Authority                           |
| 10.  | Aadhaar Card details                                                                                                    | Aadhaar Card                                                            |
| 11   | Study Details                                                                                                    | Study certificates from Class 6 to Intermediate / UG / PG               |

The following system requirements need to be available to comfortably browse Ed.CET-2020 official website <a href="https://edcet.tsche.ac.in/">https://edcet.tsche.ac.in/</a>

#### **SYSTEM REQUIREMENTS:**

For better viewing of TS Ed.CET-2020 website and smooth Application submission through ONLINE mode, the candidates are hereby informed that the following computer system requirements are most desirable:

- <u>Internet Browser</u>: Internet Explorer 6.0 and above / Mozilla Firefox 3.6 and above
- <u>Screen Resolution</u>: 600x800
- .pdf Reader: Adobe Acrobat Reader 8.0 and above

Disable the pop-up blocks and uninstall all the Script blockers

### TS Ed.CET 2020 - FEE PAYMENT AND ONLINE APPLICATION FORM FILLING FLOWCHART

# VISIT <a href="https://edcet.tsche.ac.in">https://edcet.tsche.ac.in</a> & Click "APPLY ONLINE"

Payment of Registration Fee

# Mode of Payment (Any of the 2 Modes)

| TS - AP ONLINE                                                                                                    | Debit Card/Credit Card/Net Banking                                                                                                    |
|----------------------------------------------------------------------------------------------------|----------------------------------------------------------------------------------------------------|
| <ol> <li>Choose your nearest TS /AP Online centre.</li> <li>Visit any of the above centers with the<br/>following mandatory details like:         <ul> <li>a. Hall Ticket number of the<br/>Qualifying Examination</li> <li>b. Name of the Candidate</li> <li>c. Father's Name</li> <li>d. Date of Birth.</li> <li>e. Mobile number</li> <li>Stream applying for B.Ed. / Methodology<br/>chosen under Part C of the test</li> </ul> </li> </ol> | <ol> <li>If you choose the payment using Debit<br/>Card/Credit Card / Net Banking mode, go through<br/>the Instruction booklet carefully and be ready with<br/>ALL the required details for ONLINE<br/>SUBMISSION.</li> <li>Click on "MAKE PAYMENT" button and<br/>proceed by filling the required details</li> </ol> |
| You will receive a Receipt From of the Registration<br>Fee Payment containing a Transaction Id. From the<br>payment center.                                                                                                    | You will be redirected to the Payment Gateway site.<br>Note down the <b>"Payment Reference Id."</b> for future<br>correspondence.<br>Note: During the Payment process, do not click on<br>Back / Refresh buttons. Also do not close the Browser<br>page abruptly.                                                     |
| Visit <u>https://edcet.tsche.ac.in</u> along with the<br>Receipt Form.<br>With the Receipt Form details and<br>click on the " <b>Application Form</b> "<br>button.                                                                                                    | After your Payment is successful, (A "Payment<br>Reference Id." Will appear on the screen. Note down<br>the "Payment Reference Id." Then proceed with the<br>"Application Form" filling process.                                                                                                    |

.

.

# TS Ed.CET 2020- FEE PAYMENT AND ONLINE APPLICATION FORM FILLING FLOWCHART

VISIT https://edcet.tsche.ac.in/

On your Internet Browser (preferably Internet Explorer version 6.0 and above) type the website address https://edcet.tsche.ac.in, press ENTER button and you will see the following screen displayed on the computer screen.

| TS Ed.<br>Telangana State Educ<br>Conducted by Osmania Unive                                  | CET - 2020<br>ation Common Entrance Test,<br>rrsity, Hyderabad on behalf of TSCHE                                                                                                    | Home About Us Courses User Guide Contact Us                                                                                                    |
|-----------------------------------------------------------------------------------------------|----------------------------------------------------------------------------------------------------|----------------------------------------------------------------------------------------------------|
| Welcome to Te<br>A Common Entrance Test, designate<br>Hyderabad on behalf of the Telangana \$ | langana State Education Common Entrance Test Thi<br>d as Telangana State Education Common Entrance Test-2020 (TS<br>State Council of Higher Education for admission in to B Ed (Two y<br>State for the academic year 2020-2021. | rough Computer Based Test (CBT)<br>S Ed CET-2020) will be conducted by the Osmania University,<br>ears) Regular Course in the Colleges of Education in Telangana                                             |
| Information                                                                                   | Application                                                                                                    | Latest news                                                                                                    |
| ${\hat {\boldsymbol { \Delta } }}$ Notification / Fee Particulars                             | E Application Fee Payment                                                                                                    |                                                                                                    |
| 🏥 Important Dates                                                                             | Q Know Your Payment Status                                                                                                    | 3.00 PM To 5.00 PM                                                                                                    |
| C Regional Centers                                                                            | C Fill Application Form                                                                                                    | Online Application Registration Fee Rs. 650/- & in<br>case of SC/ST/PH Candidates Rs. 450/-                                                                                                    |
| Instruction Booklet                                                                           | 🕀 Print Your Filled in Application Form                                                                                                    | mDate of Commencement of Submission of Online                                                                                                    |
| Syllabus                                                                                      |                                                                                                    | Applications: 27-02-2020<br>Last date for Submission of Online Applications<br>a) Without Late Fee: 20-04-2020<br>b) With a Late fee of Rs. 5001: 25-04-2020<br>c) With a Late fee of Rs. 1,0001: 30-04-2020 |
|                                                                                               |                                                                                                    | d) With a Late fee of Rs. 2,000/- : 04-05-2020.                                                                                                    |

Step-1: Application Fee Payment: Candidate can make Online Fee Payment through this option.

Step-2: Know your Payment status: Candidate can check Success/Failure status of

Fee Payment

**Step-3**: **Fill Application Form:** After fee payment either by cash at TSOnline/ APOnline Center or by money transfer by Debit/Credit/Net Banking modes, candidate should fill in the Application through this option.

**Step-4**: **Print Your Filled in Application Form:** After application form submission, candidate can print the submitted form.

## **Step 1: Application Fee Payment**

Click on the **"Application Fee Payment"** field as shown encircled below. A new page will appear on the screen.

| TS Ed.Cl<br>Telangana State Educati<br>Conducted by Osmania Univers                                                                                                    | ET - 2020<br>ion Common Entrance Test,<br>ity , Hyderabad on behalf of TSCHE                                                                                                    | Home About Us Courses User Guide Contact Us                                                                                                    |
|----------------------------------------------------------------------------------------------------|----------------------------------------------------------------------------------------------------|----------------------------------------------------------------------------------------------------|
|                                                                                                    | <u> </u>                                                                                                    |                                                                                                    |
| Welcome to Tela                                                                                                    | ngana State Education Common Entrance Test T                                                                                                    | brough Computer Based Test (CBT)                                                                                                    |
|                                                                                                    | ingana State Education Common Enhance lest in                                                                                                    | nough computer based rest (ob 1)                                                                                                    |
| A Common Entrance Test, designated a                                                                                                    | as Telangana State Education Common Entrance Test-2020 (                                                                                                    | TS Ed.CET-2020) will be conducted by the Osmania University,                                                                                                    |
| Hyderabad on behalf of the Telangana Sta                                                                                                    | ate Council of Higher Education for admission in to B.Ed (Two                                                                                                    | years) Regular Course in the Colleges of Education in Telangana                                                                                                    |
|                                                                                                    | State for the academic year 2020-2021                                                                                                    |                                                                                                    |
|                                                                                                    |                                                                                                    |                                                                                                    |
|                                                                                                    |                                                                                                    |                                                                                                    |
|                                                                                                    |                                                                                                    |                                                                                                    |
|                                                                                                    |                                                                                                    |                                                                                                    |
| formation                                                                                                    | Application                                                                                                    | Latest news                                                                                                    |
| formation                                                                                                    | Application                                                                                                    | Latest news                                                                                                    |
| formation                                                                                                    | Application                                                                                                    | Latest news                                                                                                    |
| formation                                                                                                    | Application                                                                                                    | Latest news<br>☆ Date of Examination : 23-05-2020 (Saturday)<br>Time of Examination : 11.00 AM To 1.00 PM                                                                                                    |
| formation<br>↓ Notification / Fee Particulars<br>■ Important Dates                                                                                                    | Application  Application Fee Payment Q. Know Your Payment Status                                                                                                    | Latest news                                                                                                    |
| formation  Notification / Fee Particulars  Important Dates                                                                                                    | Application  Application Fee Payment  C Know Your Payment Status                                                                                                    | Latest news                                                                                                    |
| formation  A Notification / Fee Particulars  Important Dates  Regional Centers                                                                                                   | Application           Application Fee Payment           Q Know Your Payment Status           If II Application Form                                                                                                    | C Date of Examination : 23-05-2020 (Saturday)<br>Time of Examination : 11.00 AM To 1.00 PM<br>3.00 PM To 5.00 PM<br>S Online Application Registration Fee Rs. 650/- & in<br>case of SC/SUPH Candidates Ps. 450/- |
| formation         A Notification / Fee Particulars         Important Dates         Credit Regional Centers         Instruction Booklet                                           | Application  Application Fee Payment  A Know Your Payment Status  Fill Application Form  Print Your Filled in Application Form                                                                                              | Latest news                                                                                                    |
| formation         A Notification / Fee Particulars         Important Dates         Cr Regional Centers         Instruction Booklet                                               | Application  Application Fee Payment  A Know Your Payment Status  Fill Application Form  Print Your Filled in Application Form                                                                                              | Latest news                                                                                                    |
| formation         Q. Notification / Fee Particulars         Important Dates         Q: Regional Centers         Instruction Booklet         Instruction Sooklet         Syllabus | Application  Application Fee Payment  A Know Your Payment Status  Fill Application Form  Print Your Filled in Application Form  M Mock Test                                                                                 | Latest news                                                                                                    |
| formation         A Notification / Fee Particulars         Important Dates         Cr Regional Centers         Instruction Booklet         Syllabus                              | Application  Application Fee Payment  A Know Your Payment Status  Fill Application Form  Filled in Application Form  Mok Test                                                                                               | Latest news                                                                                                    |
| formation         A Notification / Fee Particulars         Important Dates         A Regional Centers         Instruction Booklet         Syllabus                               | Application          Application Fee Payment         Q Know Your Payment Status         Fill Application Form         Print Your Filled in Application Form         Print Your Filled in Application Form         Mock Test | Latest news                                                                                                    |
| formation         A Notification / Fee Particulars         Important Dates         Cr Regional Centers         Instruction Booklet         Syllabus                              | Application  Application Fee Payment  A Know Your Payment Status  Fill Application Form  Print Your Filled in Application Form  Mock Test                                                                                   | Latest news                                                                                                    |

After clicking on **Application Fee Payment** button, the following **"Payment Verification"** web page will appear.

| 🖂 tsedcet20@gmail.com   🕓 040-27075123 / 9      | 666684011                                                                  |      |                 |              |                 |            |
|-------------------------------------------------|----------------------------------------------------------------------------|------|-----------------|--------------|-----------------|------------|
| TS Ed.CET - 2<br>Telangana State Education Comm | 020<br>Non Entrance Test,                                                  |      |                 |              |                 |            |
| Conducted by Osmania University , Hyde          | rabad on behalf of TSCHE                                                   | Home | About Us        | Courses      | User Guide      | Contact Us |
| FEE PAYMENT FOR TS EDCET - 2020                 |                                                                            |      |                 |              |                 |            |
| Qualifying Exam Hall Ticket Number * :          | Enter Qualifying Exam Hall Ticket Number                                   |      | Note : Please e | nter Degree/ | PG or Equivalen | t Hall     |
| Candidate's Name * (As per SSC or Equivalent) : | Enter Candidate's Name                                                     |      | ficket Number   |              |                 |            |
| Date of Birth * (As per SSC or Equivalent) :    | Enter Date of Birth (dd/mm/yyyy)                                           |      |                 |              |                 |            |
| Mobile Number * :                               | Enter Mobile Number                                                        |      |                 |              |                 |            |
| Mobile Number Mentioned Above is My * :         | <ul> <li>Self</li> <li>Father</li> <li>Mother</li> <li>Relative</li> </ul> |      |                 |              |                 |            |
| Alternate Mobile Number :                       | Enter Alternate Mobile Number                                              |      |                 |              |                 |            |
| E-Mail ID *:                                    | Enter E-Mail ID                                                            |      |                 |              |                 |            |
| Category *:                                     | OC BC_A BC_B BC_C                                                          | BC_D | BC_E            | sc 💿         | ST              |            |
| Physically Challenged(PH) *:                    | Ves No                                                                     |      |                 |              |                 |            |
| Payment Type *:                                 | Net Banking Credit Card Debit Card                                         | d    |                 |              |                 |            |
|                                                 |                                                                            |      |                 |              |                 |            |

NOTE: In case your account is debited and the website gets disconnected before payment receipt generation, kindly compulsory check your Payment Status using Know Your Payment Status option by providing your details. If you get message "Payment Details Not Found", candidate is requested to go for a fresh payment and the amount for the failure transaction will be refunded to their debited bank account in 5 working days.

Fill in all the details in the respective field s and Click on the encircled button "Proceed to Payment".

Below Screen showing Application form to be filled for Candidates applied through TS Ed.CET Web Site.

| Conducted by Osmania University , Hyde          | erabad on behalf of TSCHE       | Home   | About Us                         | Courses       | User Guide      | Contact Us |
|-------------------------------------------------|---------------------------------|--------|----------------------------------|---------------|-----------------|------------|
| FEE PAYMENT FOR TS EDCET - 2020                 |                                 |        |                                  |               |                 |            |
| Qualifying Exam Hall Ticket Number * :          | 123456                          |        | Note : Please e<br>Ticket Number | nter Degree/I | PG or Equivalen | it Hall    |
| Candidate's Name * (As per SSC or Equivalent) : | vinoda                          |        |                                  |               |                 |            |
| Date of Birth * (As per SSC or Equivalent) :    | 02/01/2000                      |        |                                  |               |                 |            |
| Mobile Number * :                               | 9502594194                      |        |                                  |               |                 |            |
| Mobile Number Mentioned Above is My * :         | Self 	Father 	Mother 	Relation  | tive   |                                  |               |                 |            |
| Alternate Mobile Number :                       | Enter Alternate Mobile Number   |        |                                  |               |                 |            |
| E-Mail ID *:                                    | vinoda@gmail.com                |        |                                  |               |                 |            |
| Category *:                                     | ● OC ● BC_A ● BC_B ● BC_C       | O BC_D | BC_E                             | SC O          | ST              |            |
| Physically Challenged(PH) *:                    | Yes No                          |        |                                  |               |                 |            |
| Payment Type *:                                 | Net Banking                     | Card   |                                  |               |                 |            |
| Fee Amount :                                    | Rs. 450.00/-                    |        |                                  |               |                 |            |
| Total Amount :                                  | Rs. 450.00/- Proceed to Payment |        |                                  |               |                 |            |

Fill in ALL the mandatory details given in the above web page. The details are Qualifying Exam Hall Ticket Number, Candidate Name, Date of Birth, Mobile Number, Mobile Number Mentioned Above is My, Alternate Mobile Number, Email ID, Category and select the Payment Type.

After entering the correct and mandatory details the web page of **Payment through Debit Card/Credit Card /Net Banking** web page given below, select the card type (VISA or Master Card or Maestro) mentioned on the card and click the encircled button **Make Payment**. Be ready with the **Card Related Details (Card number, Expiry date / from date, Security Code / CVV number etc).** Payment gateway page is shown below for ref.

After clicking the **Proceed to Payment** button, the following **"Payment**" web page will appear. Select **Bank Name** then click on **Pay** button.

| <ul> <li>✓ GO BACK</li> <li>APONLine Order Amount to be paid</li></ul>                                                                                                    | APOnline                                                                   |               |                                 |
|----------------------------------------------------------------------------------------------------|----------------------------------------------------------------------------|---------------|---------------------------------|
| APOnline Order<br>Tensaction ID: PTM110224532EFF €<br>SELECT AN OPTION TO PAY<br>• P391m<br>Pay easily using your saved payment methods<br>• Net Banking<br>Select from all other banks • PAY ₹655.90 | < GO BACK                                                                  |               |                                 |
| SELECT AN OPTION TO PAY  Paytim Pay easily using your saved payment methods  Net Banking  Andhra Bank  Select from all other banks  PAY ₹655.90                                                       | APOnline Order<br>Transaction ID: PTM110224532EF1F                         | Amour         | t to be paid<br>5 <b>55</b> .90 |
| <ul> <li>Net Banking</li> <li>Andhra Bank</li> <li>Select from all other banks</li> </ul>                                                                                                    | SELECT AN OPTION TO PAY  Payim Pay easily using your saved payment methods |               |                                 |
| Select from all other banks V PAY ₹655.90                                                                                                    | <ul> <li>Net Banking</li> <li>Andhra Bank</li> </ul>                       |               |                                 |
|                                                                                                    | Select from all other banks                                                | ❤ PAY ₹655.90 |                                 |

After clicking on **Pay** button the following screen will be displayed. Enter **User ID** and **Password** then click on **Login** button as shown in the below screen.

| We       | elcome to | Net Banking !!! |
|----------|-----------|-----------------|
| User ID  | test      |                 |
| Password |           |                 |
| Login    | Cancel    |                 |
|          |           |                 |
|          |           |                 |
|          |           |                 |
|          |           |                 |

(NOTE: During the Payment process, DO NOT double clicks on buttons or clicks on Back / Refresh buttons or DO NOT close the Browser web page abruptly.)

# Note: The Candidate can use any Bank Card (Debit/ Card/Credit Card /Net Banking) provided it is either VISA or MASTER CARD or MAESTRO type.

For example, the candidate may possess a State Bank of India Credit Card/Net Banking or Andhra Bank Debit Card/Credit Card/Net Banking or ANY Bank Credit Card/Net Banking and the candidate has to identify what is the **Card Type logo** on his / her card as given below:

After the relevant **Card Type** logo is selected by the candidate, click on the button **"Make Payment"** and the control will automatically take you to the **BANK PAYMENT GATEWAY** screen.

For example, after filling the mandatory details the control will lead you to the **BANK PAYAMENT GATEWAY** web page and click on **"Make Payment"** button as shown above.

The confirmation of successful payment of Registration Fee is shown with the "**Transaction is successful**" item in the below web page "**Payment Status**" along with **Payment Reference Id.** After Successful Payment web page automatically redirect to below shown page.

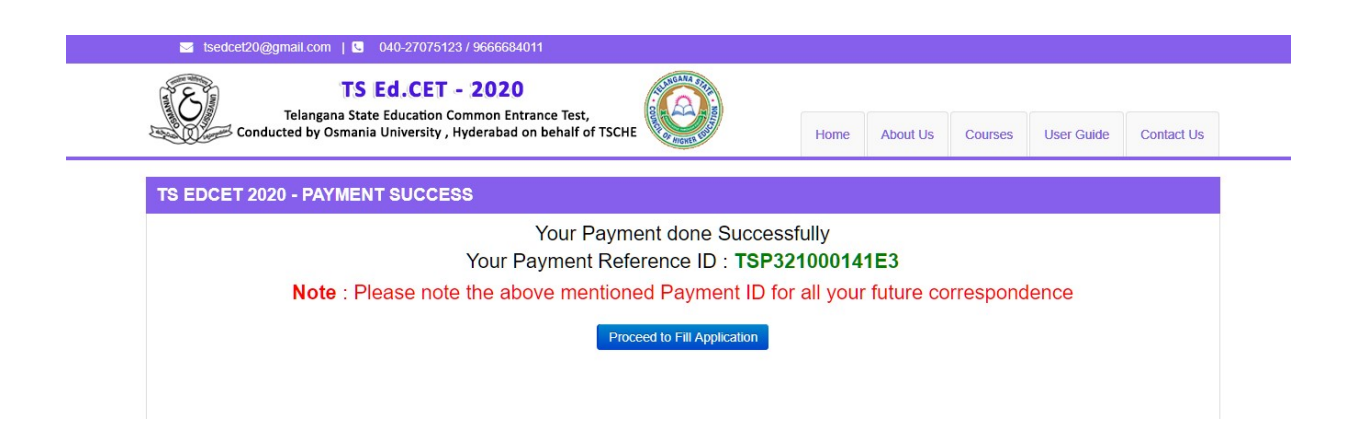

To fill the Online Application Form, click on "Proceed to Fill Application" as shown below.

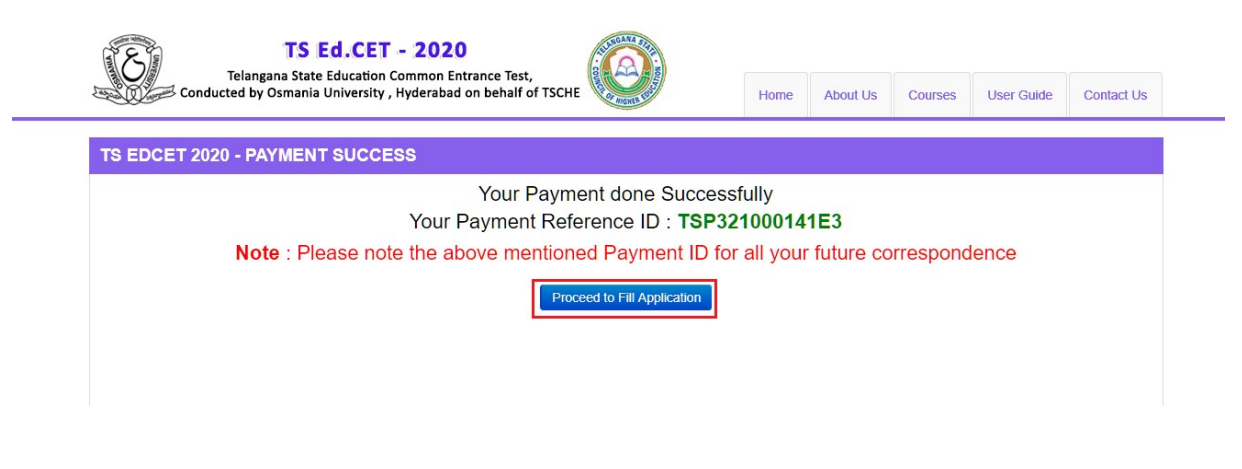

# **Step2: Know Your Payment Status**

After completion of Fee Payment, Candidate can check the Status of the Payment using below tab.

| Conducted by Osmania Univers                                                             | sity , Hyderabad on behalf of TSCHE                                                                                          | Home About Us Courses User Guide Con                                                                                                    | ntact Us       |
|------------------------------------------------------------------------------------------|----------------------------------------------------------------------------------------------------|----------------------------------------------------------------------------------------------------|----------------|
| Welcome to Tela                                                                          | ngana State Education Common Entrance Test Th                                                                                | rough Computer Based Test (CBT)                                                                                                    |                |
| A Common Entrance Test, designated a<br>Hyderabad on behalf of the Telangana Sta         | as Telangana State Education Common Entrance Test-2020 (T<br>ate Council of Higher Education for admission in to B.Ed (Two   | S Ed.CET-2020) will be conducted by the Osmania Univers<br>years) Regular Course in the Colleges of Education in Telar                                                                                       | sity,<br>ngana |
|                                                                                          | State for the academic year 2020-2021                                                                                        |                                                                                                    |                |
|                                                                                          |                                                                                                    |                                                                                                    |                |
|                                                                                          |                                                                                                    |                                                                                                    |                |
| nformation                                                                               | Application                                                                                                    | Latest news                                                                                                    |                |
| <b>Iformation</b><br>රූ Notification / Fee Particulars                                   | Application                                                                                                    | C Date of Examination : 23-05-2020 (Saturday                                                                                                    | 0              |
| nformation<br>A Notification / Fee Particulars<br>≅ Important Dates                      | Application  Application Fee Payment Q Know Your Payment Status                                                              | Latest news                                                                                                    | 0              |
| formation<br>A Notification / Fee Particulars<br>∰ Important Dates<br>☆ Regional Centers | Application  Application Fee Payment  Q Know Your Payment Status  Fill Application Form                                      | Latest news  C Date of Examination : 23-05-2020 (Saturday Time of Examination : 11.00 AM To 1.00 PM 3.00 PM To 5.00 PM  Online Application Registration Fee Rs. 6500 Concerned 65:07/EUM Conditione Dr. 4600 | /)<br>/- & in  |
| formation                                                                                | Application  Application Fee Payment  Know Your Payment Status  Fill Application Form  Print Your Filled in Application Form | C Date of Examination : 23-05-2020 (Saturday<br>Time of Examination : 11.00 AM To 1.00 PM<br>3.00 PM To 5.00 PM<br>Case of SC/ST/PH Candidates Rs. 450/-                                                     | √)<br>√- & in  |

By clicking on **Check Your Payment Status** tab, the following screen will be displayed. Enter **Qualifying Examination Hall Ticket Number, Mobile Number** then click on **Check Payment Status** button to check the status of the payment as shown.

| 🖂 tsedcet20@gmail.com   🔄 040-27075123 /       | 9666684011                                              |      |           |         |             |             |
|------------------------------------------------|---------------------------------------------------------|------|-----------|---------|-------------|-------------|
| TS Ed.CET - 2<br>Telangana State Education Com | 2020<br>mon Entrance Test,<br>erabad on behalf of TSCHE | Home | About Lie | Courses | Liser Guide | Contact Lie |
|                                                | Herry                                                   |      |           |         |             |             |
| KNOW YOUR PAYMENT STATUS                       | Mobile Number *                                         |      |           |         |             |             |
| 1234567                                        | 9502594193                                              |      |           |         |             |             |
|                                                | Check Payment Status                                    |      |           |         |             |             |
|                                                |                                                         |      |           |         |             |             |
|                                                |                                                         |      |           |         |             |             |
|                                                |                                                         |      |           |         |             |             |

By clicking on Check Your Payment button, the following Status of the Payment screen will be displayed.

| Telang                           | TS EC      | I.CET - 2020                 | act Canada and S     |           |          |         |            |            |
|----------------------------------|------------|------------------------------|----------------------|-----------|----------|---------|------------|------------|
| Conducted by                     | Osmania Un | iversity , Hyderabad on beha | alf of TSCHE         | Home      | About Us | Courses | User Guide | Contact Us |
|                                  | STATUS     |                              |                      |           |          |         |            |            |
| Qualifying Examination Hall Ticl | ket No *   |                              | Mobile Number *      |           |          |         |            |            |
| 1234567                          |            |                              | 9502594193           |           |          |         |            |            |
|                                  |            |                              | Check Payment Status |           |          |         |            |            |
|                                  |            | Payment Reference ID         |                      | Status    |          |         |            |            |
|                                  | S.No.      | r ayment reference ib        |                      | - Charles |          |         |            |            |

### **Step 3: Fill Application Form**

Candidate has two options either to proceed to fill in the application immediately or at a later date. Click on "**Proceed to Fill Application**" to fill the application immediately and you will be taken to the Application screen as described in **Step 1**. If you choose another day to fill the application, simply close the window and in such case you need to start from **Step3**.

In some rare case, if the amount is deducted from your account and message of "**Transaction is successful**" or the payment reference ID is not displayed, wait for few hours and check your payment status as described in **Step 2**.

Otherwise pay the registration fee again as in **Step 1**. The amount deducted from your account made in the first attempt will be refunded or rolled back into your account.

Click on **Fill Application Form** tab in home page as shown in the below screen.

| Hyderabad on behalf of TSCHE                                                                                                    | Home About Us                                                                                                    | Courses User Guide                                                                                                    | Contact Us                                                                                                    |
|----------------------------------------------------------------------------------------------------|----------------------------------------------------------------------------------------------------|----------------------------------------------------------------------------------------------------|----------------------------------------------------------------------------------------------------|
| ana State Education Common Entrance Test Tr                                                                                                    | rough Computer B                                                                                                    | ased Test (CBT)                                                                                                    |                                                                                                    |
| langana State Education Common Entrance Test-2020 (T<br>council of Higher Education for admission in to B.Ed (Two y<br>State for the academic year 2020-2021. | S Ed.CET-2020) will be<br>years) Regular Course i                                                                                                    | conducted by the Osmania<br>h the Colleges of Education                                                                                                    | University,<br>in Telangana                                                                                                    |
| Application                                                                                                    | Latest r                                                                                                    | iews                                                                                                    |                                                                                                    |
| E Application Fee Payment                                                                                                    | €> Date o                                                                                                    | of Examination : 23-05-2020 (S                                                                                                    | Saturday)                                                                                                    |
| Q Know Your Payment Status                                                                                                    | 3.00 PM                                                                                                    | To 5.00 PM                                                                                                    | U PWI                                                                                                    |
| C Fill Application Form                                                                                                    | N Online                                                                                                    | Application Registration Fee                                                                                                    | Rs. 650/- & in                                                                                                    |
| Print Your Filled in Application Form                                                                                                    | case of S                                                                                                    | C/ST/PH Candidates Rs. 450                                                                                                    | /-                                                                                                    |
| t∕⊃ Mock Test                                                                                                    | Application                                                                                                    | Commencement of Submissions: 27-02-2020                                                                                                    | ion of Online                                                                                                    |
|                                                                                                    | na State Education Common Entrance Test The<br>langana State Education Common Entrance Test-2020 (T<br>ouncil of Higher Education for admission in to B Ed (Two y<br>State for the academic year 2020-2021.<br>Application<br>Application Fee Payment<br>Q Know Your Payment Status<br>Fill Application Form<br>Print Your Filled in Application Form<br>C Mock Test | na State Education Common Entrance Test Through Computer B         Hangana State Education Common Entrance Test-2020 (TS Ed. CET-2020) will be<br>ouncil of Higher Education for admission in to B.Ed (Two years) Regular Course in<br>State for the academic year 2020-2021.         Application       Latest r         Q Know Your Payment       C Date of<br>3.00 PMT         Q Fill Application Form       0 Online<br>Case of S         Print Your Filled in Application Form       Date of<br>Application | na State Education Common Entrance Test Through Computer Based Test (CBT)         Hangana State Education Common Entrance Test-2020 (TS Ed.CET-2020) will be conducted by the Osmania ouncil of Higher Education for admission in to B.Ed (Two years) Regular Course in the Colleges of Education State for the academic year 2020-2021.         Application       Latest news         Q Know Your Payment Status       C Date of Examination : 23-05-2020 (Time of Examination : 23-05-2020 (Time of Exami |

By clicking on **Fill Application Form** tab, the following Application Form will be displayed. Enter All the mandatory details and click on **Proceed to Fill Application** button as shown in the below screen.

| Conducted by Osma                                     | inia University , Hyderabad on behalf of TSCHE                                                       | Home                   | About Us | Courses       | User Guide     | Contact Us |
|-------------------------------------------------------|----------------------------------------------------------------------------------------------------|------------------------|----------|---------------|----------------|------------|
|                                                       |                                                                                                    |                        |          |               |                |            |
| NOTE : In case you have not                           | paid the fee vet, please visit this page (Click Here)                                                | and pay the fee first. |          |               |                |            |
| NOTE : In case you have not<br>Payment Reference ID * | t paid the fee yet, please visit this page (Click Here) a<br>Qualifying Examination Hall Ticket No * | Mobile Number *        |          | Date of Birth | * (dd/mm/yyyy) |            |

By Clicking on **Proceed to Fill Application** button, the following screen will be displayed. Enter all the mandatory details in respective fields and click on **Preview/Submit** button.

| NOTE : In case you have not paid                                                                                                    | the fee yet, please visit this page (Click Here)                                                                                                    | and pay the fee first.                                                                                                    |                                                                                                    |                                 |             |   |
|----------------------------------------------------------------------------------------------------|----------------------------------------------------------------------------------------------------|----------------------------------------------------------------------------------------------------|----------------------------------------------------------------------------------------------------|---------------------------------|-------------|---|
| Payment Reference ID *                                                                                                    | Qualifying Examination Hall Ticket No *                                                                                                    | Mobile Number *                                                                                                    |                                                                                                    | Date of Birth * (d              | ld/mm/yyyy) |   |
| TSP321000015F6                                                                                                    | 123456789                                                                                                    | 9502594195                                                                                                    |                                                                                                    | 01/01/1990                      |             |   |
| TS EDCET - 2020 APPLICATI                                                                                                    | ION FORM                                                                                                    |                                                                                                    |                                                                                                    |                                 |             |   |
| 1. Candidate Details                                                                                                    |                                                                                                    |                                                                                                    |                                                                                                    |                                 |             |   |
| Candidate's Name *                                                                                                    | Father's Name *                                                                                                    | Mother's Name *                                                                                                    |                                                                                                    | Date of Birth * (d              | ld/mm/yyyy) |   |
| VINODA                                                                                                    | SRINIVAS                                                                                                    | SUJATHA                                                                                                    |                                                                                                    | 01/01/1990                      |             |   |
| (as per SSC or Equivalent Records)<br>Ration Card Number                                                                                                    | (as per SSC or Equivalent Records)<br>Aadhaar Card Number                                                                                                    | (as per SSC or Equival<br>Birth State *                                                                                                    | ent Records)                                                                                                    | Birth District *                |             |   |
| Enter Ration Card Number                                                                                                    | 316835711108                                                                                                    | Telangana                                                                                                    | Ŧ                                                                                                    | HYDERABAD                       |             | • |
| Gender *                                                                                                    | (ror acquiring intaricial deficit, Additar is<br>Mandatory)<br>Jer                                                                                                    |                                                                                                    |                                                                                                    |                                 |             |   |
|                                                                                                    |                                                                                                    |                                                                                                    |                                                                                                    |                                 |             |   |
| OCO BC_AO BC_BO BC_CO B                                                                                                    | C_DO BC_EO SCO ST                                                                                                    | Caste 0                                                                                                    | Certificate Numbe                                                                                                    | r                               |             |   |
|                                                                                                    |                                                                                                    |                                                                                                    |                                                                                                    |                                 |             |   |
| Special Reservation Category<br>National Cadet Corps (NCC)<br>Children of Armed Personnel (CAP)                                                                                                    | PH (Physica<br>VH (Visu                                                                                                    | ally Handicapped)<br>ally Handicapped)                                                                                                    |                                                                                                    |                                 |             |   |
| Special Reservation Category  National Cadet Corps (NCC)  Children of Armed Personnel (CAP)  Sports & Games                                                                                                    | PH (Physica<br>VH (Visu<br>HI (Heari<br>OH (Orth                                                                                                    | Illy Handicapped)<br>ally Handicapped)<br>ing Impaired)<br>iopedically Handicapped)                                                                                                    |                                                                                                    |                                 |             |   |
| Special Reservation Category<br>National Cadet Corps (NCC)<br>Children of Armed Personnel (CAP)<br>Sports & Games<br>Local Area *                                                                                                    | PH (Physica<br>VH (Visu<br>Hi (Heari<br>OH (Orth                                                                                                    | Illy Handicapped)<br>Ially Handicapped)<br>Ing Impaired)<br>Nopedically Handicapped)                                                                                                    |                                                                                                    |                                 |             |   |
| Special Reservation Category         Image: Antional Cadet Corps (NCC)         Image: Children of Armed Personnel (CAP)         Image: Sports & Games         Local Area *         Image: OU Image: Automatic System         Image: OU Image: Automatic System         Image: OU Image: Automatic System         Image: OU Image: Outomatic System         Image: Outomatic System         Image: Outomatic System | PH (Physica<br>VH (Visu<br>Hi (Hear<br>OH (Orth                                                                                                    | Illy Handicapped)<br>Ially Handicapped)<br>Ing Impaired)<br>Iopedically Handicapped)                                                                                                    |                                                                                                    |                                 |             |   |
| Special Reservation Category  A National Cadet Corps (NCC)  Children of Armed Personnel (CAP)  Sports & Games  Local Area *  O CU O AU O SVU O Non  Minority / Non-Minority *                                                                                                    | PH (Physica<br>VH (Visu<br>Hi (Heari<br>OH (Orth                                                                                                    | Nily Handicapped)<br>ially Handicapped)<br>ing Impaired)<br>iopedically Handicapped)                                                                                                    |                                                                                                    |                                 |             |   |
| Special Reservation Category  National Cadet Corps (NCC)  Children of Armed Personnel (CAP)  Sports & Games  Local Area *  OU OAU NU Non-Minority *  Non-Minority OMinority                                                                                                    | PH (Physica<br>VH (Visu<br>H (i (Heari<br>OH (Orth<br>P-Local                                                                                                    | Illy Handicapped)<br>Ially Handicapped)<br>Ing Impaired)<br>Iopedically Handicapped)                                                                                                    |                                                                                                    |                                 |             |   |
| Special Reservation Category  National Cadet Corps (NCC)  Children of Armed Personnel (CAP)  Sports & Games  Local Area *  OU OAU NON-Minority *  Non-Minority OMinority Annual Income of the Parents (Rs.)                                                                                                    | PH (Physica<br>VH (Visu<br>HI (Heari<br>OH (Orth<br>-Local                                                                                                    | Illy Handicapped)<br>ally Handicapped)<br>ing Impaired)<br>inopedically Handicapped)                                                                                                    |                                                                                                    |                                 |             |   |
| Special Reservation Category  Autional Cadet Corps (NCC)  Children of Armed Personnel (CAP)  Sports & Games  Local Area *  OU OAU OSVU ● Non  Minority / Non-Minority *  Non-Minority OMinority  Annual Income of the Parents (Rs.)  Below One Lakh ● Above one La                                                                                                    | PH (Physica<br>VH (Visu<br>HI (Heari<br>OH (Orth<br>-Local<br>Ath and Below Two Lakhs More than Two I                                                                                          | Illy Handicapped)<br>ally Handicapped)<br>ing Impaired)<br>hopedically Handicapped)                                                                                                    | - Certificate Numl                                                                                                    | er                              |             |   |
| Special Reservation Category            ✓ National Cadet Corps (NCC)             ✓ Children of Armed Personnel (CAP)             ✓ Sports & Games             Local Area *             OU ● AU ● SVU ● Non          Minority / Non-Minority *                     Non-Minority ● Minority            Minority Annual Income of the Parents (Rs.)            Below One Lakh ● Above one Lagory                                                                                                    | PH (Physica<br>VH (Visu<br>HI (Heari<br>OH (Orth<br>Local<br>Ath and Below Two Lakhs More than Two I                                                                                           | Illy Handicapped)<br>Ially Handicapped)<br>Ing Impaired)<br>Nopedically Handicapped)<br>Lakhs Income<br>EX: IC                                                                                                    | r Certificate Numi<br>co11710465590                                                                                     | er                              |             |   |
| Special Reservation Category  A National Cadet Corps (NCC)  Children of Armed Personnel (CAP)  Sports & Games  Local Area *  OU OAU SVU Non- Minority / Non-Minority *  Non-Minority OMinority Annual Income of the Parents (Rs.) Below One Lakh Above one La Candidate Bank Details                                                                                                    | PH (Physica<br>VH (Visu<br>Hi (Heari<br>OH (Orth<br>-Local<br>Ath and Below Two Lakhs More than Two I                                                                                          | Illy Handicapped)<br>ially Handicapped)<br>ing Impaired)<br>iopedically Handicapped)<br>Lakhs Income                                                                                                    | Certificate Numi                                                                                                    | er                              |             |   |
| Special Reservation Category  A National Cadet Corps (NCC)  Children of Armed Personnel (CAP)  Sports & Games  Local Area  OU AU SVU Non Minority Non-Minority Non-Minority Minority Annual Income of the Parents (Rs.) Below One Lakh Above one La Candidate Bank Details Name as in Bank Account                                                                                                    | PH (Physica<br>VH (Visu<br>Hi (Hean<br>OH (Orth<br>-Local<br>Ath and Below Two Lakhs More than Two I<br>Account Number                                                                         | Illy Handicapped)<br>inally Handicapped)<br>ing Impaired)<br>ing empaired<br>ing Impaired<br>ing I | Certificate Numi<br>2011710465590                                                                                       | er                              |             |   |
| Special Reservation Category  National Cadet Corps (NCC)  Children of Armed Personnel (CAP)  Sports & Games  Local Area *  OU OAU SVU Non- Minority Non-Minority *  Non-Minority OMinority Annual Income of the Parents (Rs.)  Below One Lakh Above one La  Candidate Bank Details  Name as in Bank Account andhra bank                                                                                                    | PH (Physica<br>VH (Visu<br>HI (Heari<br>OH (Orth<br>-Local<br>Account Number<br>96897697697697670                                                                                              | Illy Handicapped)<br>ally Handicapped)<br>ing Impaired)<br>hopedically Handicapped)<br>Lakhs Income<br>EX: 10                                                                                                    | Certificate Numi<br>Contribution<br>IFSC Codi                                                                           | er<br>374                       |             |   |
| Special Reservation Category  Autional Cadet Corps (NCC)  Children of Armed Personnel (CAP)  Sports & Games  Local Area *  OU OAU OSVU NON  Minority / Non-Minority *  Non-Minority OMinority Annual Income of the Parents (Rs.)  Below One Lakh Above one La  Candidate Bank Details  Name as in Bank Account andhra bank  2. Address                                                                                                    | PH (Physica<br>VH (Visu<br>H (Heari<br>OH (Oth<br>H-Local<br>Account Number<br>96897897897870                                                                                                  | Nily Handicapped)<br>inally Handicapped)<br>ing Impaired)<br>ing Impaired)<br>opedically Handicapped)<br>Lakhs Income                                                                                                    | Certificate Numi<br>contribution<br>IFSC Codi                                                                           | er<br>3374                      |             |   |
| Special Reservation Category  Autonal Cadet Corps (NCC)  Children of Armed Personnel (CAP)  Sports & Games  Local Area *  OU OAU SVU Non- Minority Non-Minority *  Non-Minority Minority Annual Income of the Parents (Rs.)  Below One Lakh Above one La  Candidate Bank Details  Name as in Bank Account andhra bank  2. Address  House No. (or) C/O *                                                                                                    | PH (Physica<br>VH (Visu<br>HI (Heari<br>OH (Orth<br>+Local<br>Account Number<br>96897897897870<br>Village / Street / Locality*                                                                 | Illy Handicapped)<br>Ially Handicapped)<br>Ing Impaired)<br>Inpedically Handicapped)<br>Lakhs Income<br>EX: IC                                                                                                    | P Certificate Numi<br>contributions<br>IFSC Cod<br>AND8720<br>Mandal / 1                                                | er<br>9<br>374                  |             |   |
| Special Reservation Category  Antional Cadet Corps (NCC)  Children of Armed Personnel (CAP)  Sports & Games  Local Area *  OU OAU SVU Non- Minority Non-Minority *  Non-Minority Minority Annual Income of the Parents (Rs.) Below One Lakh Above one La  Candidate Bank Details Name as in Bank Account andhra bank 2. Address House No. (or) C/O * 302                                                                                                    | PH (Physica<br>VH (Visu<br>HI (Heari<br>OH (Orth<br>-Local<br>Account Number<br>96897897897870<br>Village / Street / Locality *<br>Street No 2                                                 | Illy Handicapped)<br>ially Handicapped)<br>ing Impaired)<br>topedically Handicapped)<br>Lakhs Income<br>EX: IC                                                                                                    | Certificate Numi<br>2011710465590<br>IFSC Cod<br>AND8720<br>Mandal / 1<br>Miyapur                                       | er<br>374<br>own / City *       |             |   |
| Special Reservation Category  Antional Cadet Corps (NCC)  Children of Armed Personnel (CAP)  Sports & Games  Local Area *  O U O AU SVU Non- Minority / Non-Minority *  Non-Minority O Minority  Non-Minority O Minority  Below One Lakh Otealis  Name as in Bank Account andhra bank  Address  House No. (or) C/O *  302  District *                                                                                                    | PH (Physica<br>VH (Visu<br>H (Heari<br>OH (Orth<br>-Local<br>Account Number<br>96897897897870<br>Village / Street / Locality*<br>Street No 2<br>State*                                         | Illy Handicapped)<br>inally Handicapped)<br>ing Impaired)<br>iopedically Handicapped)<br>Lakhs Income                                                                                                    | Certificate Numi<br>control desson<br>IFSC Cod<br>AND8720<br>Mandal / 1<br>Miyapur<br>Pin Code                          | er<br>9<br>374<br>own / City *  |             |   |
| Special Reservation Category  ✓ National Cadet Corps (NCC)  ✓ Children of Armed Personnel (CAP)  ✓ Sports & Games  Local Area *  O CU O AU O SVU O Non  Minority / Non-Minority *  ● Non-Minority O Minority  Annual Income of the Parents (Rs.)  ● Below One Lakh O Above one La  Candidate Bank Details  Name as in Bank Account andhra bank  2. Address  House No. (or) C/O *  302  District *  Ranga Reddy                                                                                                    | PH (Physica<br>VH (Visu<br>H) (Hean<br>OH (Orth<br>-Local<br>Account Number<br>96897897897870<br>Village / Street / Locality*<br>Street No 2<br>State*<br>Telangana                            | Lakhs                                                                                                    | Certificate Numi<br>control desso<br>IFSC Codi<br>AND872C<br>Mandal / 1<br>Myapur<br>Pin Code<br>500049                 | er<br>9<br>374<br>bown / City * |             |   |
| Special Reservation Category  Autional Cadet Corps (NCC)  Children of Armed Personnel (CAP)  Sports & Games  Local Area  OU AU V V Non-Minority Non-Minority Non-Minority Non-Minority Non-Minority Non-Minority Annual Income of the Parents (Rs.) Below One Lakh Above one La  Candidate Bank Details Name as in Bank Account andhra bank  Aution Childress House No. (or) C/O* 302 District Ranga Reddy Mobile Number*                                                                                                    | PH (Physica<br>VH (Visu<br>H (Hear<br>OH (Oth<br>-Local<br>Account Number<br>96897897897870<br>Village / Street / Locality *<br>Street No 2<br>State *<br>Telangana<br>Alternate Mobile Number | Lakhs                                                                                                    | Certificate Num1<br>Contributed Sego<br>IFSC Cod<br>AND872C<br>Mandal / 1<br>Miyapur<br>Pin Code<br>500049<br>Telephone | er<br>374<br>own / City *       |             |   |

| Methodology / Entrance E Mathematics Phy Oriental Languages                                                                                                    | xam *<br>sical Science                                                                                                    | Biological Science (                                                                                                    | Social Studie:                                                                                | s 💿 English                                                                                                    |                                                                                                    |                                                                                                 |                            |             |
|----------------------------------------------------------------------------------------------------|----------------------------------------------------------------------------------------------------|----------------------------------------------------------------------------------------------------|-----------------------------------------------------------------------------------------------|----------------------------------------------------------------------------------------------------|----------------------------------------------------------------------------------------------------|-------------------------------------------------------------------------------------------------|----------------------------|-------------|
| 3. Qualifying Examinatio                                                                                                    | on<br>                                                                                                    |                                                                                                    |                                                                                               |                                                                                                    |                                                                                                    |                                                                                                 |                            |             |
| Qualifying Examination *                                                                                                    |                                                                                                    |                                                                                                    |                                                                                               | Hall Ticket No of the Qu                                                                                                    | ualifying Examir                                                                                                    | nation *                                                                                        |                            |             |
| BA     BA(Oriental Languages)                                                                                                    |                                                                                                    |                                                                                                    |                                                                                               | 123456                                                                                                    |                                                                                                    |                                                                                                 |                            |             |
| <ul> <li>BCOM</li> </ul>                                                                                                    | )                                                                                                    |                                                                                                    |                                                                                               | Year of App. / Passing                                                                                                    | the Qualifying E                                                                                                    | xam *                                                                                           |                            |             |
| BSC                                                                                                    |                                                                                                    |                                                                                                    |                                                                                               | 2010                                                                                                    |                                                                                                    | ٣                                                                                               |                            |             |
| BBA                                                                                                    |                                                                                                    |                                                                                                    |                                                                                               | Percentage                                                                                                    |                                                                                                    |                                                                                                 |                            |             |
| BBM     BCA                                                                                                    |                                                                                                    |                                                                                                    |                                                                                               | 89                                                                                                    |                                                                                                    |                                                                                                 |                            |             |
| BE/B.TECH                                                                                                    |                                                                                                    |                                                                                                    |                                                                                               | DO YOU HAVE INTERM                                                                                                    | EDIATE OR EQ                                                                                                    | UIVALENT (10+2)                                                                                 |                            |             |
| MA ENGLISH                                                                                                    |                                                                                                    |                                                                                                    |                                                                                               | YES NO                                                                                                    |                                                                                                    |                                                                                                 |                            |             |
| Any other Eligible Degree                                                                                                    | ee                                                                                                    |                                                                                                    |                                                                                               |                                                                                                    |                                                                                                    |                                                                                                 |                            |             |
| DO YOU HAVE PG DEGRE                                                                                                    | E                                                                                                    |                                                                                                    |                                                                                               |                                                                                                    |                                                                                                    |                                                                                                 |                            |             |
| Subjects Studied at Deg                                                                                                    | ree Level                                                                                                    |                                                                                                    |                                                                                               |                                                                                                    |                                                                                                    |                                                                                                 |                            |             |
| Subject *                                                                                                    |                                                                                                    |                                                                                                    |                                                                                               |                                                                                                    |                                                                                                    |                                                                                                 |                            |             |
| Applied Mathematics                                                                                                    |                                                                                                    | •                                                                                                    |                                                                                               |                                                                                                    |                                                                                                    |                                                                                                 |                            |             |
| 4. Medium Of Instruction                                                                                                    | ns at Qualifying                                                                                                    | Examination                                                                                                    |                                                                                               |                                                                                                    |                                                                                                    |                                                                                                 |                            |             |
|                                                                                                    |                                                                                                    |                                                                                                    |                                                                                               |                                                                                                    |                                                                                                    |                                                                                                 |                            |             |
| English      Telugu                                                                                                    | Urdu 🛛 🖉 H                                                                                                    | lindi 🔍 Arabic 🔍 M                                                                                                    | Marathi 🔘 San                                                                                 | skrit                                                                                                    |                                                                                                    |                                                                                                 |                            | <b>↑</b> Go |
| SSC or Equivalent (10th                                                                                                    | Class)                                                                                                    |                                                                                                    |                                                                                               |                                                                                                    |                                                                                                    |                                                                                                 |                            |             |
| SSC or Equivalent (10th     Urban     Dural                                                                                                    | Class)<br>SSC Hall Tic                                                                                                    | ket No                                                                                                    | Month of                                                                                      | Passing                                                                                                    | Year of Pa                                                                                                    | assing                                                                                          |                            |             |
| <ul> <li>SSC or Equivalent (10th</li> <li>Urban</li> <li>Rural</li> </ul>                                                                                                    | SSC Hall Tic<br>4456564564                                                                                                    | <b>ket No</b><br>56                                                                                                    | Month of<br>Septemt                                                                           | Passing<br>Der •                                                                                                    | Year of Pa<br>2005                                                                                                   | assing<br>v                                                                                     | •]                         |             |
| SSC or Equivalent (10th<br>© Urban<br>© Rural<br>Intermediate or Equivale                                                                                                    | Class)<br>SSC Hall Tic<br>4456564564                                                                                                    | ket No<br>56                                                                                                    | Month of<br>Septemb                                                                           | Passing<br>Der •                                                                                                    | Year of Pa<br>2005                                                                                                   | assing<br>v                                                                                     | ]                          |             |
| SSC or Equivalent (10th  Urban Rural Intermediate or Equivale                                                                                                    | SSC Hall Tic<br>4456564564<br>ent (10+2)                                                                                                    | ket No<br>56                                                                                                    | Month of<br>Septemb                                                                           | Passing<br>Der •                                                                                                    | Year of Pa<br>2005                                                                                                   | assing<br>•                                                                                     | ]                          |             |
| SSC or Equivalent (10th<br>Urban<br>Rural<br>Intermediate or Equivale<br>Urban<br>Rural<br>Rural                                                                                                    | Class)<br>SSC Hall Tici<br>4456564564<br>ent (10+2)<br>Intermediate<br>45456456                                                                                                    | ket No<br>56<br>Hall Ticket No                                                                                                    | Month of<br>Septemb<br>Month of<br>April                                                      | Passing<br>ver •<br>Passing                                                                                                    | Year of P:<br>2005<br>Year of P:<br>2007                                                                             | assing v                                                                                        |                            |             |
| SSC or Equivalent (10th<br>Urban<br>Rural<br>Intermediate or Equivale<br>Urban<br>Rural                                                                                                    | Class)<br>SSC Hall Tic<br>4456564564<br>ent (10+2)<br>Intermediate<br>4545456456                                                                                                    | ket No<br>56<br>Hall Ticket No                                                                                                    | Month of<br>Septemt<br>Month of<br>April                                                      | Passing<br>per v<br>Passing                                                                                                    | Year of P2<br>2005<br>Year of P2<br>2007                                                                             | assing v<br>v<br>assing v                                                                       | ]                          |             |
| SSC or Equivalent (10th<br>© Urban<br>© Rural<br>Intermediate or Equivale<br>© Urban<br>© Rural<br>Place of Study                                                                                                    | Class)<br>SSC Hall Tic<br>4456564564<br>ent (10+2)<br>Intermediate<br>4545456456                                                                                                    | ket No<br>56<br>Hall Ticket No                                                                                                    | Month of<br>Septemb<br>Month of<br>April                                                      | Passing v Passing v                                                                                                    | Year of Pa<br>2005<br>Year of Pa<br>2007                                                                             | assing v                                                                                        | ]                          |             |
| SSC or Equivalent (10th<br>© Urban<br>© Rural<br>Intermediate or Equivale<br>© Urban<br>© Rural<br>Place of Study<br>Class-6                                                                                                    | Class)<br>SSC Hall Tic<br>4456564564<br>ent (10+2)<br>Intermediate<br>4545456456                                                                                                    | ket No<br>56<br>Hall Ticket No<br>Class-7                                                                                                    | Month of<br>Septemt<br>Month of<br>April                                                      | Passing v Passing v Class-8                                                                                                    | Year of P2           2005           Year of P2           2007                                                        | assing v<br>assing v<br>Class-9                                                                 | ]                          |             |
| SSC or Equivalent (10th  Urban  Rural  Intermediate or Equivale Urban Rural  Place of Study  Class-6 JAYASHANKAR BHUPAL                                                                                                    | Class)<br>SSC Hall Tic<br>4456564564<br>ent (10+2)<br>Intermediate<br>4545456456                                                                                                    | ket No<br>56<br>Hall Ticket No<br>Class-7<br>JAYASHANKAR BHUF                                                                                                    | Month of<br>Septemt<br>Month of<br>April                                                      | Passing<br>Passing<br>Class-8<br>JAYASHANKAR BHUF                                                                                                    | Year of P2<br>2005<br>Year of P2<br>2007                                                                             | assing v<br>assing v<br>Class-9<br>JAYASHANKAR I                                                | BHUPALAPA •                |             |
| SSC or Equivalent (10th  Urban  Rural  Intermediate or Equivale  Urban  Rural  Place of Study  Class-6  JAYASHANKAR BHUPAL  Class-10                                                                                                    | Class)<br>SSC Hall Tic<br>4456564564<br>ent (10+2)<br>Intermediate<br>4545456456                                                                                                    | ket No<br>56<br>Hall Ticket No<br>Class-7<br>JAYASHANKAR BHUF                                                                                                    | Month of<br>Septemb<br>Month of<br>April<br>PALAPA Y<br>ent *                                 | Passing<br>Passing<br>Class-8<br>JAYASHANKAR BHUF<br>Inter 2nd year / Equiva                                                                                    | Year of Pa<br>2005<br>Year of Pa<br>2007                                                                             | assing v<br>assing v<br>Class-9<br>JAYASHANKAR I<br>Degree *                                    | BHUPALAPA V                |             |
| SSC or Equivalent (10th  Urban  Rural  Intermediate or Equivale  Urban  Rural  Place of Study  Class-6  JAYASHANKAR BHUPAL  Class-10  JAYASHANKAR BHUPAL                                                                                                    | Class)<br>SSC Hall Tic<br>(4456564564<br>ent (10+2)<br>Intermediate<br>(4545456456<br>APA *<br>APA *                                                                                                    | ket No<br>56<br>Hall Ticket No<br>Class-7<br>JAYASHANKAR BHUF<br>Inter 1st year / Equivale<br>JAYASHANKAR BHUF                                                                                   | Month of<br>Septemt<br>Month of<br>April<br>PALAPA V<br>ent *                                 | Passing<br>pager •<br>Passing<br>•<br>Class-8<br>JAYASHANKAR BHUF<br>Inter 2nd year / Equiva<br>JAYASHANKAR BHUF                                                | Year of Pa<br>2005<br>Year of Pa<br>2007<br>2007                                                                     | assing<br>assing<br>Class-9<br>JAYASHANKAR I<br>Degree *<br>JAYASHANKAR I                       | BHUPALAPA •                |             |
| SSC or Equivalent (10th Urban Rural Intermediate or Equivale Urban Rural Place of Study Class-6 JAYASHANKAR BHUPAL Class-10 JAYASHANKAR BHUPAL PG                                                                                                    | Class)<br>SSC Hall Tic<br>(4456564564<br>ent (10+2)<br>Intermediate<br>(454564566<br>APA *<br>APA *                                                                                                    | ket No<br>56<br>Hall Ticket No<br>Class-7<br>JAYASHANKAR BHUF<br>Inter 1st year / Equival<br>JAYASHANKAR BHUF                                                                                    | Month of<br>Septemt<br>Month of<br>April<br>PALAPA v<br>ent *<br>PALAPA v                     | Passing<br>paer •<br>Passing<br>Class-8<br>JAYASHANKAR BHUF<br>Inter 2nd year / Equiva<br>JAYASHANKAR BHUF                                                      | Year of Pa<br>2005<br>Year of Pa<br>2007<br>PALAPA V<br>Jent *                                                       | Class-9<br>JAYASHANKAR J<br>Degree *                                                            | BHUPALAPA V                |             |
| SSC or Equivalent (10th<br>Urban<br>Rural<br>Intermediate or Equivale<br>Urban<br>Rural<br>Place of Study<br>Class-6<br>JAYASHANKAR BHUPAL<br>Class-10<br>JAYASHANKAR BHUPAL<br>PG<br>JOGULAMBA GADWAL                                                                                                    | Class)<br>SSC Hall Tic<br>4456564564<br>ent (10+2)<br>Intermediate<br>4545456456<br>APA *<br>APA *<br>*                                                                                                    | ket No<br>56<br>Hall Ticket No<br>Class-7<br>JAYASHANKAR BHUF<br>Inter 1st year / Equivale<br>JAYASHANKAR BHUF                                                                                   | Month of<br>Septemt<br>Month of<br>April                                                      | Passing<br>par •<br>Passing<br>•<br>Class-8<br>JAYASHANKAR BHUF<br>Inter 2nd year / Equiva<br>JAYASHANKAR BHUF                                                  | Year of P:           2005           Year of P:           2007           PALAPA *           Jent *           PALAPA * | Class-9<br>JAYASHANKAR I<br>Degree *                                                            | BHUPALAPA V                |             |
| SSC or Equivalent (10th<br>Urban<br>Rural<br>Intermediate or Equivale<br>Urban<br>Rural<br>Place of Study<br>Class-6<br>JAYASHANKAR BHUPAL<br>Class-10<br>JAYASHANKAR BHUPAL<br>PG<br>JOGULAMBA GADWAL<br>5. Details of Common Eri                                                                                                    | Class)<br>SSC Hall Tic<br>(4456564564<br>ent (10+2)<br>Intermediate<br>(45456456<br>APA *<br>APA *<br>APA *<br>mtrance Test                                                                                                    | ket NO<br>56<br>Hall Ticket NO<br>Class-7<br>JAYASHANKAR BHUF<br>Inter 1st year / Equivale<br>JAYASHANKAR BHUF                                                                                   | Month of<br>Septemt<br>Month of<br>April<br>PALAPA *<br>PALAPA *                              | Passing<br>Der    Passing   Class-8  JAYASHANKAR BHUF  Inter 2nd year / Equiva  JAYASHANKAR BHUF                                                                | Year of Pa<br>2005<br>Year of Pa<br>2007                                                                             | assing<br>assing<br>Class-9<br>JAYASHANKAR  <br>Degree *<br>JAYASHANKAR                         | BHUPALAPA V                |             |
| SSC or Equivalent (10th Urban Urban Rural Intermediate or Equivale Urban Urban Rural Place of Study Class-6 JAYASHANKAR BHUPAL Class-10 JAYASHANKAR BHUPAL PG JOGULAMBA GADWAL 5. Details of Common En Medium Of Test *                                                                                                    | Class)<br>SSC Hall Tic<br>4456564564<br>ent (10+2)<br>Intermediate<br>454564566<br>APA ×<br>APA ×<br>mtrance Test                                                                                                    | ket NO<br>56<br>Hall Ticket NO<br>Class-7<br>JAYASHANKAR BHUF<br>Inter 1st year / Equivalu<br>JAYASHANKAR BHUF                                                                                   | Month of<br>Septemt<br>Month of<br>April                                                      | Passing<br>Passing<br>Class-8<br>JAYASHANKAR BHUF<br>Inter 2nd year / Equiva<br>JAYASHANKAR BHUF                                                                | Year of P:           2005           Year of P:           2007           PALAPA *           PALAPA *                  | assing<br>assing<br>Class-9<br>JAYASHANKAR I<br>Degree *<br>JAYASHANKAR I                       | BHUPALAPA V                |             |
| SSC or Equivalent (10th Urban Urban Rural Intermediate or Equivale Urban Urban Rural Place of Study Class-6 JAYASHANKAR BHUPAL Class-10 JAYASHANKAR BHUPAL FG JOGULAMBA GADWAL 5. Details of Common En Medium Of Test* English & Telugu                                                                                                    | Class)<br>SSC Hall Tic<br>4456564564<br>ent (10+2)<br>Intermediate<br>4545456456<br>APA *<br>APA *<br>*<br>*<br>*<br>*<br>English                                                                                                    | ket NO<br>56<br>Hall Ticket NO<br>Class-7<br>JAYASHANKAR BHUF<br>Inter 1st year / Equivale<br>JAYASHANKAR BHUF                                                                                   | Month of<br>Septemt<br>Month of<br>April<br>PALAPA *<br>ent *<br>PALAPA *                     | Passing<br>Passing<br>Class-8<br>JAYASHANKAR BHUF<br>Inter 2nd year / Equiva<br>JAYASHANKAR BHUF                                                                | Year of P2           2005           Year of P2           2007           PALAPA *           Ient *           PALAPA * | assing<br>assing<br>Class-9<br>JAYASHANKAR I<br>Degree *<br>JAYASHANKAR I                       | BHUPALAPA *                |             |
| SSC or Equivalent (10th Urban Urban Rural Intermediate or Equivale Urban Urban Urban Rural Place of Study Class-6 JAYASHANKAR BHUPAL Class-10 JAYASHANKAR BHUPAL PG JOGULAMBA GADWAL 5. Details of Common Er Medium Of Test* English & Telugu Hindi                                                                                                    | Class)<br>SSC Hall Tic<br>(4456564564<br>ent (10+2)<br>Intermediate<br>(4545456456<br>APA<br>APA<br>T<br>APA<br>T<br>English<br>Arabic                                                                                                    | ket No<br>56<br>Hall Ticket No<br>Class-7<br>JAYASHANKAR BHUF<br>Inter 1st year / Equivalu<br>JAYASHANKAR BHUF<br>Surdu Tr<br>& Urdu Tr                                                          | Month of<br>Septemt<br>Month of<br>April<br>PALAPA *<br>ent *<br>PALAPA *                     | Passing<br>per   Passing  Class-8  JAYASHANKAR BHUF  Inter 2nd year / Equiva  JAYASHANKAR BHUF  O Urdu  O Urdu  Sanskrit                                        | Year of P:           2005           Year of P:           2007           PALAPA *           Ient *           PALAPA * | assing v<br>assing v<br>Class-9<br>JAYASHANKAR I<br>Degree *<br>JAYASHANKAR I                   | BHUPALAPA •                |             |
| SSC or Equivalent (10th Urban Urban Rural Intermediate or Equivale Urban Rural Place of Study Class-6 JAYASHANKAR BHUPAL Class-10 JAYASHANKAR BHUPAL FC JOGULAMBA GADWAL 5. Details of Common En Medium Of Test * English & Telugu Hindi Regional Test Centre (C                                                                                                    | Class)<br>SSC Hall Tic<br>(4456564564<br>ent (10+2)<br>Intermediate<br>(4545456456<br>APA *<br>APA *<br>Click Here for R                                                                                                    | ket No<br>56<br>Hall Ticket No<br>Class-7<br>JAYASHANKAR BHUF<br>Inter 1st year / Equivale<br>JAYASHANKAR BHUF<br>& Urdu Tr<br>@ M<br>egional Test Centers)                                      | Month of<br>Septemt<br>Month of<br>April<br>PALAPA V<br>ent *<br>PALAPA V<br>ent *            | Passing<br>per   Passing  Class-8  JAYASHANKAR BHUF  Inter 2nd year / Equiva JAYASHANKAR BHUF  Urdu  Urdu  Sanskrit                                             | Year of P:           2005           Year of P:           2007                                                        | assing<br>assing<br>Class-9<br>JAYASHANKAR I<br>Degree *<br>JAYASHANKAR I                       | BHUPALAPA V                |             |
| SSC or Equivalent (10th Urban Urban Rural Intermediate or Equivale Urban Urban Rural Place of Study Class-6 JAYASHANKAR BHUPAL Class-10 JAYASHANKAR BHUPAL PG JOGULAMBA GADWAL 5. Details of Common Ef Medium Of Test E English & Telugu Hindi Regional Test Centre (C                                                                                                    | Class)<br>SSC Hall Tic<br>(4456564564<br>ent (10+2)<br>Intermediate<br>(454564566<br>(454564566<br>APA *<br>APA *<br>Carbon Construction<br>APA *<br>Carbon Construction<br>APA *<br>Carbon Construc | ket No<br>56<br>Hall Ticket No<br>Class-7<br>JAYASHANKAR BHUF<br>Inter 1st year / Equival<br>JAYASHANKAR BHUF<br>& Urdu Tr<br>@ M<br>egional Test Centers)                                       | Month of<br>Septemt<br>Month of<br>April<br>PALAPA V<br>ent *<br>PALAPA V<br>elugu<br>tarathi | Passing<br>per •<br>Passing<br>Class-8<br>JAYASHANKAR BHUF<br>Inter 2nd year / Equiva<br>JAYASHANKAR BHUF<br>O Urdu<br>O Urdu<br>O Sanskrit                     | Year of Pa<br>2005<br>Year of Pa<br>2007                                                                             | assing<br>assing<br>Class-9<br>JAYASHANKAR I<br>Degree *<br>JAYASHANKAR I<br>Professional A     | BHUPALAPA •                |             |
| SSC or Equivalent (10th Urban Urban Rural Intermediate or Equivale Urban Urban Urban Urban Urban Urban Identification Identification Identifi | Class)<br>SSC Hall Tic<br>(4456564564<br>ent (10+2)<br>Intermediate<br>(454564566<br>APA *<br>APA *<br>APA *<br>Click Here for R                                                                                                    | ket No<br>56<br>Hall Ticket No<br>Class-7<br>JAYASHANKAR BHUF<br>Inter 1st year / Equivale<br>JAYASHANKAR BHUF<br>& Urdu Tr<br>Mathematical Mathematical Structures<br>Preference 2.*            | Month of<br>Septemt<br>Month of<br>April                                                      | Passing<br>per •<br>Passing<br>Class-8<br>JAYASHANKAR BHUF<br>Inter 2nd year / Equiva<br>JAYASHANKAR BHUF<br>Ourdu<br>Ourdu<br>Ourdu<br>Preference 3 *          | Year of Pa<br>2005<br>Year of Pa<br>2007                                                                             | assing  Class-9  JAYASHANKAR I  Degree *  JAYASHANKAR I  Preference 4 *  Karjimanar             | BHUPALAPA •                |             |
| SSC or Equivalent (10th Urban Rural Intermediate or Equivale Urban Rural Place of Study Class-6 JAYASHANKAR BHUPAL Class-10 JAYASHANKAR BHUPAL PG JOGULAMBA GADWAL 5. Details of Common Er Medium Of Test * @ English & Telugu Hindi Regional Test Centre (C Preference 1 * Narsampet(Warangal)                                                                                                    | Class)<br>SSC Hall Tic<br>(4456564564<br>ent (10+2)<br>Intermediate<br>(454564566<br>APA *<br>APA *<br>APA *<br>Click Here for R<br>V                                                                                                    | ket NO<br>56<br>Hall Ticket NO<br>Class-7<br>JAYASHANKAR BHUF<br>Inter 1st year / Equivale<br>JAYASHANKAR BHUF<br>& Urdu • Te<br>Megional Test Centers)<br>Preference 2 *<br>Mahabubnagar        | Month of<br>Septemb<br>Month of<br>April<br>PALAPA •<br>ent *<br>PALAPA •<br>elugu<br>tarathi | Passing<br>per •<br>Passing<br>Class-8<br>JAYASHANKAR BHUF<br>Inter 2nd year / Equiva<br>JAYASHANKAR BHUF<br>Urdu<br>Urdu<br>Urdu<br>Sanskrit<br>Preference 3 * | Year of P2<br>2005<br>Year of P2<br>2007<br>P3ALAPA V<br>Hent *<br>P3ALAPA V                                         | assing<br>Class-9<br>JAYASHANKAR  <br>Degree *<br>JAYASHANKAR  <br>Perference 4 *<br>Karimnagar | BHUPALAPA V                |             |
| SSC or Equivalent (10th Urban Urban Rural Intermediate or Equivale Urban Urban Urban Rural Place of Study Class-6 JAYASHANKAR BHUPAL Class-10 JAYASHANKAR BHUPAL PG JOGULAMBA GADWAL 5. Details of Common Eit Medium Of Test* English & Telugu Hindi Regional Test Centre (C Preference 1* Narsampet(Warangal) Photo & Signature*                                                                                                    | Class)<br>SSC Hall Tic<br>(4456564564<br>ent (10+2)<br>Intermediate<br>(45456456<br>APA *<br>APA *<br>APA *<br>Click Here for R<br>*                                                                                                    | ket NO<br>56<br>Hall Ticket NO<br>Class-7<br>JAYASHANKAR BHUF<br>Inter 1st year / Equivale<br>JAYASHANKAR BHUF<br>& Urdu • Te<br>& Urdu • Te<br>( Mahabubnagar                                   | Month of<br>Septemt<br>Month of<br>April<br>PALAPA *<br>ent *<br>PALAPA *<br>elugu<br>tarathi | Passing<br>per   Passing  Class-8  JAYASHANKAR BHUF  Inter 2nd year / Equiva  JAYASHANKAR BHUF  Urdu  Urdu Urdu Vrdu Preference 3 *  Nizamabad                  | Year of P:<br>2005<br>Year of P:<br>2007<br><sup>2</sup> 9ALAPA *<br>lent *<br><sup>3</sup> 9ALAPA *<br>*            | assing  Class-9  JAYASHANKAR    Degree *  JAYASHANKAR    Perference 4 *  Karimnagar             | BHUPALAPA V<br>BHUPALAPA V |             |
| SSC or Equivalent (10th Urban Urban Rural Intermediate or Equivale Urban Urban Urban Urban Rural Place of Study Class-6 JAYASHANKAR BHUPAL Class-10 JAYASHANKAR BHUPAL PG JOGULAMBA GADWAL 5. Details of Common Etc Medium Of Test * English & Telugu Hindi Regional Test Centre (C Preference 1* Narsampet(Warangal) Photo & Signature *                                                                                                    | Class)<br>SSC Hall Tic<br>(4456564564<br>ent (10+2)<br>Intermediate<br>(454564566<br>APA *<br>APA *<br>APA *<br>Click Here for R<br>*                                                                                                    | ket NO<br>56<br>Hall Ticket NO<br>Class-7<br>[JAYASHANKAR BHUF<br>Inter 1st year / Equivalue<br>[JAYASHANKAR BHUF<br>& Urdu Tr<br>@ M<br>egional Test Centers)<br>Preference 2 *<br>Mahabubnagar | Month of<br>Septemt<br>Month of<br>April<br>PALAPA *<br>ent *<br>PALAPA *<br>elugu<br>tarathi | Passing<br>per   Passing  Class-8  JAYASHANKAR BHUF  Inter 2nd year / Equiva JAYASHANKAR BHUF  Urdu  Urdu Urdu Vrdu Preference 3 *  Nizamabad                   | Year of P2<br>2005<br>Year of P2<br>2007<br>P2ALAPA *<br>Hent *<br>P2ALAPA *                                         | assing  Class-9  JAYASHANKAR    Degree *  JAYASHANKAR    Perference 4 *  Karimnagar             | BHUPALAPA *                |             |
| SSC or Equivalent (10th Urban Urban Rural Intermediate or Equivale Urban Urban Rural Place of Study Class-6 JAYASHANKAR BHUPAL Class-10 JAYASHANKAR BHUPAL PC JOGULAMBA GADWAL 5. Details of Common Eth Medium Of Test * English & Telugu Hindi Regional Test Centre (C Preference 1* Narsampet(Warangal) Photo & Signature *                                                                                                    | Class)<br>SSC Hall Tic<br>(4456564564<br>ent (10+2)<br>Intermediate<br>(454564566<br>APA *<br>APA *<br>APA *<br>Click Here for R<br>*                                                                                                    | ket NO<br>56<br>Hall Ticket NO<br>Class-7<br>[JAYASHANKAR BHUF<br>Inter 1st year / Equivalue<br>[JAYASHANKAR BHUF<br>& Urdu Tr<br>@ M<br>egional Test Centers)<br>Preference 2 *<br>Mahabubnagar | Month of<br>Septemt<br>Month of<br>April<br>PALAPA *<br>ent *<br>PALAPA *<br>elugu<br>tarathi | Passing<br>per   Passing  Class-8  JAYASHANKAR BHUF  Inter 2nd year / Equiva  JAYASHANKAR BHUF  Urdu  Urdu Urdu Urdu Vrdu Vrdu Vrdu Vrdu Vrdu Vrdu Vrdu V       | Year of P2<br>2005<br>Year of P2<br>2007<br>P2ALAPA *<br>Hent *<br>P2ALAPA *                                         | assing  Class-9  JAYASHANKAR I  Degree * JAYASHANKAR I  Perference 4 *  Karimnagar              | BHUPALAPA *                |             |

| V<br>I have carefully gone through the instruction Booklet and I am conversant with the instructions. I shall abide by the eligibility conditions and other regulations<br>to be satisfied for appearing at the entrance test and admission into any course prescribed. Further, I assure that, I will not involve in any malpractice or<br>illegal activities in the entrance test. In case, I have furnished any false information or involved in any malpractice or illegal activities, I am liable for<br>punishment as per the existing law. I am responsible for the correctness of the above details filled in by me and the CONVENER, TS EDCET - 2020 is not<br>responsible in any way. Mere appearing for the entrance examination does not confer any right for me to take admission. |
|----------------------------------------------------------------------------------------------------|
| SAVE : Will record the partially filled details in the Database. The same can be retrieved at your convenience and you can continue to fill the rest and submit the                                                                                                    |
| form.                                                                                                    |
| PREVIEW / SUBMIT : You will have a chance to preview your application and then finally confirm your application by clicking on Confirm button. Save Preview / Submit                                                                                                    |

By clicking on **Submit/Preview** button, candidate can view the Filled Online Application Form as shown below screen.

| TS EDCET - 2020 APPLICATION  1. Candidate Details  Candidate's Name VINODA SRation Card Number Gender Female Category Category OC EWS(Economically Weaker Section) | FORM<br>Father's Name<br>sRINVAS<br>Nadhaar Card Number<br>M6835711105<br>Caste Certificate N  | Mother's Name<br>SUJATHA<br>Birth State<br>TELANGANA          | nuine           | Date c<br>02/01/<br>Birth I<br>MAHA | of Birth (dd/mm/yyyy)<br>2000<br>District<br>BUBNAGAR | Contact 0 |
|----------------------------------------------------------------------------------------------------|------------------------------------------------------------------------------------------------|---------------------------------------------------------------|-----------------|-------------------------------------|-------------------------------------------------------|-----------|
| TS EDCET - 2020 APPLICATION  1. Candidate Details  Candidate's Name VINODA Category Category Category CC EWS(Economically Weaker Section)                          | FORM<br>Father's Name<br>SRINVAS<br>Aadhaar Card Number<br>M16835711105<br>Caste Certificate N | Mother's Name<br>SUJATHA<br>Birth State<br>TELANGANA<br>umber |                 | Date c<br>02/01/<br>Birth I<br>MAHA | of Birth (dd/mm/yyyy)<br>2000<br>District<br>BUBNAGAR |           |
| 1. Candidate Details Candidate's Name VINODA Ration Card Number Gender Female Category Category CC EWS(Economically Weaker Section)                                | Father's Name<br>SRINVAS<br>Aadhaar Card Number<br>116835711105<br>Caste Certificate N         | Mother's Name<br>SUJATHA<br>Birth State<br>TELANGANA          |                 | Date c<br>02/01/<br>Birth I<br>MAHA | of Birth (dd/mm/yyyy)<br>2000<br>District<br>BUBNAGAR |           |
| 1. Candidate Details Candidate's Name VINODA Ration Card Number Gender Female Category Category CC EWS/E-Conomically Weaker Section)                               | Father's Name<br>SRINVAS<br>Aadhaar Card Number<br>116835711105<br>Caste Certificate N         | Mother's Name<br>SUJATHA<br>Birth State<br>TELANGANA          |                 | Date c<br>02/01/<br>Birth I<br>MAHA | of Birth (dd/mm/yyyy)<br>2000<br>District<br>BUBNAGAR |           |
| Candidate's Name I<br>VINODA S<br>Ration Card Number G<br>Gender Female Category Category OC EWS(Fconomically Weaker Section)                                      | Father's Name<br>SRINVAS<br>Aadhaar Card Number<br>116835711105<br>Caste Certificate N         | Mother's Name<br>SUJATHA<br>Birth State<br>TELANGANA<br>umber |                 | Date c<br>02/01/<br>Birth I<br>MAHA | of Birth (dd/mm/yyyy)<br>2000<br>District<br>BUBNAGAR |           |
| VINODA S<br>Ration Card Number<br>Gender<br>Female<br>Category<br>Category<br>OC<br>EWS(Economically Weaker Section)                                               | SRINVAS<br>Aadhaar Card Number<br>116835711105<br>Caste Certificate N                          | SUJATHA<br>Birth State<br>TELANGANA<br>umber                  |                 | 02/01/:<br>Birth (<br>MAHA          | 2000<br><b>District</b><br>BUBNAGAR                   |           |
| Ration Card Number                                                                                                    | Aadhaar Card Number<br>116835711105<br>Caste Certificate N                                     | Birth State<br>TELANGANA<br>umber                             |                 | Birth (<br>MAHA                     | District<br>BUBNAGAR                                  |           |
| Gender<br>Female<br>Category<br>CC<br>EWS(Fconomically Weaker Section)                                                                                             | 116835711105<br>Caste Certificate N                                                            | TELANGANA                                                     |                 | MAHA                                | BUBNAGAR                                              |           |
| Gender<br>Female<br>Category<br>OC<br>EWS/Economically Weaker Section)                                                                                             | Caste Certificate N                                                                            | umber                                                         |                 |                                     |                                                       |           |
| Female Category Category CC EWS(Fconomically Weaker Section)                                                                                                    | Caste Certificate N                                                                            | umber                                                         |                 |                                     |                                                       |           |
| Category<br>OC<br>EWS/Economically Weaker Section)                                                                                                    | Caste Certificate N                                                                            | umber                                                         |                 |                                     |                                                       |           |
| Category<br>OC<br>EWS/Economically Weaker Section)                                                                                                    | Caste Certificate N                                                                            | umber                                                         |                 |                                     |                                                       |           |
| OC                                                                                                    |                                                                                                |                                                               |                 |                                     |                                                       |           |
| EWS(Economically Weaker Section)                                                                                                    |                                                                                                |                                                               |                 |                                     |                                                       |           |
| Litic(Loononiouni) freuker oconon)                                                                                                    | EWS Certificate Nu                                                                             | imber                                                         |                 |                                     |                                                       |           |
| NO                                                                                                    |                                                                                                |                                                               |                 |                                     |                                                       |           |
| Special Reservation Category                                                                                                    |                                                                                                |                                                               |                 |                                     |                                                       |           |
| National Cadet Corps (NCC) :YES                                                                                                    | PH (                                                                                           | Physically Handicapped)                                       |                 |                                     |                                                       |           |
| Children of Armed Personnel (CAP) :YES                                                                                                    | VH (                                                                                           | Visually Handicapped) :NO                                     |                 |                                     |                                                       |           |
| Sports & Games :YES                                                                                                    | HI (F                                                                                          | learing Impaired) :NO                                         |                 |                                     |                                                       |           |
|                                                                                                    | OH                                                                                             | Orthopedically Handicapped                                    | i) :NO          |                                     |                                                       |           |
| Local Area                                                                                                    |                                                                                                |                                                               |                 |                                     |                                                       |           |
| Non-Local                                                                                                    |                                                                                                |                                                               |                 |                                     |                                                       |           |
|                                                                                                    |                                                                                                |                                                               |                 |                                     |                                                       |           |
| Minority / Non-Minority                                                                                                    |                                                                                                |                                                               |                 |                                     |                                                       |           |
| Minority                                                                                                    |                                                                                                |                                                               |                 |                                     |                                                       |           |
| Minority                                                                                                    |                                                                                                |                                                               |                 |                                     |                                                       |           |
| Christian                                                                                                    |                                                                                                |                                                               |                 |                                     |                                                       |           |
| Annual Income of the Parents (Rs.)                                                                                                    |                                                                                                |                                                               |                 |                                     |                                                       |           |
| Annual Income of the Parents (Rs.)                                                                                                    |                                                                                                | In                                                            | come Certificat | e Number                            |                                                       |           |
| Above one Lakn and Below Two Lakhs                                                                                                    |                                                                                                |                                                               |                 |                                     |                                                       |           |
| Candidate Bank Details                                                                                                    |                                                                                                |                                                               |                 |                                     |                                                       |           |
| Name as in Pank Account                                                                                                    | Account Number                                                                                 |                                                               | IEG             | C Code                              |                                                       |           |

| House No. (or) C/O                                                           |                                      | Village / Street / Locality                                        |                                        | Mandal / Town / City                                                                          |   |
|------------------------------------------------------------------------------|--------------------------------------|--------------------------------------------------------------------|----------------------------------------|-----------------------------------------------------------------------------------------------|---|
| 302                                                                          |                                      | STREET NO 2                                                        |                                        | MIYAPUR                                                                                       |   |
| District                                                                     |                                      | State                                                              |                                        | Pin Code                                                                                      |   |
| RANGA REDDY                                                                  |                                      | TELANGANA                                                          |                                        | 500049                                                                                        |   |
| Mobile Number                                                                |                                      | Alternate Mobile Number                                            |                                        | Telephone Number (Landline)                                                                   |   |
| 9502594196                                                                   |                                      |                                                                    |                                        |                                                                                               |   |
| vinoda@gmail.com                                                             |                                      |                                                                    |                                        |                                                                                               |   |
| 2 Qualifying Evamin                                                          | ation                                |                                                                    |                                        |                                                                                               |   |
|                                                                              |                                      |                                                                    |                                        |                                                                                               |   |
| Qualifying Examinatio                                                        | n                                    |                                                                    | Subject                                |                                                                                               |   |
| DO YOU HAVE INTER!                                                           | IEDIATE OR EQUIVALENT(10+2)          |                                                                    | Name of The Degree                     |                                                                                               |   |
| DO YOU HAVE PG EQ                                                            | JIVALENT(10+2)                       |                                                                    | Oriented Subject                       |                                                                                               |   |
| NA                                                                           |                                      |                                                                    |                                        |                                                                                               |   |
| PG Percentage                                                                |                                      |                                                                    | Hall Ticket No of the G                | ualifying Examination                                                                         |   |
| 0.00                                                                         |                                      |                                                                    | 123456                                 | the Qualifying Exam                                                                           |   |
|                                                                              |                                      |                                                                    | 2010                                   |                                                                                               |   |
|                                                                              |                                      |                                                                    | Medium of Instruction                  | at Qualifying Exam                                                                            |   |
|                                                                              |                                      |                                                                    | Telugu                                 |                                                                                               |   |
|                                                                              |                                      |                                                                    | Percentage                             |                                                                                               | 1 |
|                                                                              |                                      |                                                                    | 89.00                                  |                                                                                               |   |
| SSC or Equivalent (1                                                         | 0th Class)                           |                                                                    |                                        |                                                                                               |   |
| Urban                                                                        | SSC Hall Ticket No                   | Month of Pas                                                       | sing                                   | Year of Passing                                                                               |   |
|                                                                              | 445656456456                         | September                                                          |                                        | 2005                                                                                          |   |
| Intermediate or Equi                                                         | valent (10+2)                        |                                                                    |                                        |                                                                                               |   |
| Ushan                                                                        | Internet dista Hall Ticket bla       | Manth of Da                                                        |                                        | View of Descing                                                                               |   |
| orban                                                                        | 4545456456                           | April                                                              | sing                                   | 2007                                                                                          |   |
| Class-9<br>JAYASHANKAR BHUPA<br>Inter 2nd year / Equiva<br>JAYASHANKAR BHUPA | ALAPALLY<br>Ient<br>ALAPALLY         | Class-10<br>JAYASHANKAR BHUPALAP<br>Degree<br>JAYASHANKAR BHUPALAP | ALLY                                   | inter 1st year / Equivalent<br>JAYASHANKAR BHUPALAPALLY<br>PG<br>JOGULAMBA GADWAL             |   |
| 4. Details of Commo                                                          | n Entrance Test                      |                                                                    |                                        |                                                                                               |   |
| Methodology / Entrand                                                        | e Exam                               |                                                                    |                                        |                                                                                               |   |
| Mathematics                                                                  |                                      |                                                                    |                                        |                                                                                               |   |
| Medium of Test<br>ENGLISH & TELUGU                                           |                                      |                                                                    |                                        |                                                                                               | 1 |
| Regional Test Centre                                                         |                                      |                                                                    |                                        |                                                                                               |   |
| Preference 1                                                                 |                                      | Preference 2                                                       |                                        | Preference 3                                                                                  |   |
| Hyderabad West                                                               |                                      | Kodad                                                              |                                        | Kurnool                                                                                       |   |
| Photo & Signature                                                            |                                      |                                                                    |                                        |                                                                                               |   |
|                                                                              |                                      |                                                                    |                                        | SA A                                                                                          |   |
|                                                                              |                                      |                                                                    |                                        | and .                                                                                         |   |
|                                                                              |                                      |                                                                    |                                        |                                                                                               |   |
|                                                                              |                                      |                                                                    |                                        |                                                                                               |   |
|                                                                              |                                      |                                                                    |                                        |                                                                                               |   |
|                                                                              |                                      |                                                                    |                                        |                                                                                               |   |
| I have carefully gone t                                                      | hrough the instruction Booklet and   | d I am conversant with the in                                      | structions. I shall abide              | by the eligibility conditions and other regulations                                           |   |
| to be satisfied for appe                                                     | earing at the entrance test and adr  | nission into any course pres                                       | cribed. Further, I assure              | that, I will not involve in any malpractice or<br>ctice or illegal activities. Lam liable for |   |
| punishment as per the                                                        | existing law. I am responsible for   | the correctness of the above                                       | e details filled in by malpra          | ind the CONVENER, TSEDCET - 2020 is not                                                       |   |
| responsible in any way                                                       | . Mere appearing for the entrance    | examination does not confe                                         | r any right for me to take             | admission.                                                                                    |   |
|                                                                              |                                      |                                                                    |                                        |                                                                                               |   |
|                                                                              |                                      |                                                                    |                                        |                                                                                               |   |
|                                                                              |                                      |                                                                    |                                        |                                                                                               |   |
|                                                                              |                                      |                                                                    |                                        |                                                                                               |   |
|                                                                              |                                      |                                                                    |                                        |                                                                                               |   |
| dify : Enables the cano                                                      | lidate to re-inspect the entire appl | ication to correct any errors                                      | or mistakes in <mark>h</mark> is/her a | oplication.                                                                                   |   |

Modify: Click on Modify button to modify the application.

**Confirm**: Click on Confirm button to confirm the application.

By clicking on **Confirm/Freeze** button, candidate can view pop up alert as **"Your Application confirmed successfully. Please note your Registration Number for further Correspondence"**. Candidate can take printout application by clicking on **Print Application** button which is useful for further correspondence.

| TS EDCET - 2020 APPL                                                                         | ICATION FORM                                                                                                    |                                                                         |
|----------------------------------------------------------------------------------------------|----------------------------------------------------------------------------------------------------|-------------------------------------------------------------------------|
| 1. Candidate Details<br>Candidate's Name<br>VINODA<br>Ration Card Number<br>Gender<br>Female | Your Application Confirmed Successfully. Please note your Registration<br>Fathinumber for future correspondence<br>SRIN<br>Aadh<br>3168<br>Print Application | Date of Birth (dd/mm/yyyy)<br>01/01/1990<br>Birth District<br>HYDERABAD |

By Clicking on **Print Application**, candidate can view the **Receipt** of the Application form as shown in the screen below. Click on **Print** button for taking the printout of the receipt.

| Telang<br>Conducted by                                                                                                    | TS Ed.CE<br>gana State Educatio<br>Osmania Universit                                                                                                    | T - 2020<br>on Common Entrance                                                                                                    | e Test,<br>shalf of TSCHE                                                                                                    |
|----------------------------------------------------------------------------------------------------|----------------------------------------------------------------------------------------------------|----------------------------------------------------------------------------------------------------|----------------------------------------------------------------------------------------------------|
| 1. (a) Methodology                                                                                                    | : Mathematics                                                                                                    |                                                                                                    | Archen                                                                                                    |
| (b) Test Medium                                                                                                    | : ENGLISH & TELUGU                                                                                                    | J                                                                                                    |                                                                                                    |
| <ol> <li>(a) Qualifying Examination#</li> <li>(i) Subject</li> </ol>                                                                                                    | : BSC<br>: Applied Mathematics                                                                                                    |                                                                                                    | REGISTRATION NO. : 3210001007                                                                                                    |
| (b) Name of any other Degree #<br>(c) Oriental Subject                                                                                                    | : NA                                                                                                    |                                                                                                    |                                                                                                    |
| (e) Year of App./Passing the Qualifying Exan                                                                                                    | 2010                                                                                                    |                                                                                                    |                                                                                                    |
| 3. (a) Candidate's Name #<br>(b) Father's Name #<br>(c) Mother's Name #<br>(d) Date of Birth (as por SSC or Equivalent);<br>(e) Birth State Birth Oist ict<br>(f) Gender<br>(a) Cabegory                                                                                                    | : VINODA<br>: SRINVAS<br>: SUJATHA<br># : 02/01/2000<br>: TELANGANA - MAHA<br>: Female<br>: OC                                                                                      | BUBNAGAR                                                                                                    |                                                                                                    |
| (b) E //S(Economically Weaker Section)     (c) EWS Certificate Number     5. Local Area     6. (a) Non-Minority / Minorit     (b) Minority Calegor     7. Special Reservation Category                                                                                                    | : NO<br>: NA<br>: Non-Local<br>: Non-Minority<br>: NA                                                                                                    |                                                                                                    |                                                                                                    |
| (a) Notional Cadet Corps (NCC)<br>(c) Children of Armed Personnel (CAP)<br>(c) Sports & Games<br>(c) Physically Challengec (PH)<br>(d) Visually Handica, ped (V4)<br>(e) Hearing Impland (H)<br>(f) On tope-Vically Handicapped (OH)<br>(f) On tope-Vically Handicapped (OH)                                                                                                    | YES<br>YES<br>YES<br>NO                                                                                                    |                                                                                                    |                                                                                                    |
| (h) Sadaram No<br>8. Annual Income of the Parcats 'Rs )<br>9. (a) Study Details                                                                                                    | NA<br>Above one Lakh and I                                                                                                    | Below Two Lakhs                                                                                                    |                                                                                                    |
| Class-6                                                                                                    | KHAMMAM                                                                                                    | Class-7                                                                                                    | MANCHERIAL                                                                                                    |
| Class-5                                                                                                    |                                                                                                    | Class-9                                                                                                    | MANCHERIAL                                                                                                    |
| Later 2nd year / Equivalent                                                                                                    | ALABUBABAD                                                                                                    | Degree                                                                                                    | MAHABUBABAD                                                                                                    |
| PG                                                                                                    |                                                                                                    | Degree                                                                                                    | MARABOBABAD                                                                                                    |
| <ul> <li>(b) SSC Hall Tick t Number &amp; Year of Passir</li> <li>(c) Inte: Hall Ticket Number &amp; Year of Passir</li> <li>(d) Percentage Of Qualifying Exam</li> <li>(s) Do you have PG Degree</li> <li>(f) Percentage Of PG Degree</li> <li>10. (a) Address for Correspondence</li> <li>(b) Contact Telephone Number (Mobile)</li> <li>(c) e-mail Id</li> <li>(d) Aadhaar Card number</li> <li>11. Regional Test Centre</li> </ul> | Ing : 134234234 May - 201<br>23423234 April - 2017<br>89.00<br>0.00<br>302, STREET NO 2,<br>MIYAPUR, RANGA R<br>TELANGANA, 500049<br>9502594196<br>vinoda@gmail.com<br>316835711105 | 6<br>EDDY,<br>9                                                                                                    |                                                                                                    |
| Preference - 1                                                                                                    | Preference - 2                                                                                                    | Preference - 3                                                                                                    | Preference - 1                                                                                                    |
| Narsampet(Warangal)                                                                                                    | Mahabubnagar                                                                                                    | Nizamabad                                                                                                    | Karimnagar                                                                                                    |
| <ol> <li>(a) Fee particulars - Payment through</li> <li>(b) Payment Reference Id.</li> <li># - These Fields CANNOT be edited by the c<br/>Remaining fields can be edited</li> </ol>                                                                                                    | ONLINE (c)<br>TSP3210001407E<br>andidate, but written request can b<br>by the candidate during the permi                                                                            | Amount (in Rs.) : 450.00<br>e made to the CONVENER of TS Ed.C<br>tted period. For any details contact a                                  | CET 2020 or email to tsedcet20@gmail.com<br>t 9666684011 / 040-27075123.                                                                                                    |
| Declaration : 1) I have carefully gone through th<br>regulations to be satisfied for appe<br>any malpractice or illegal activities<br>activities, I am liable for punishmer<br>2) I am responsible for the correc                                                                                                    | e instruction booklet and I am<br>earing at the entrance test and<br>s in the entrance test. In case<br>t as per the existing law.<br>ctions of the above details fil               | conversant with the instructions.<br>I admission into any course pres<br>, I have furnished any false info<br>led by me and the CONVENER | I shall abide by the eligibility conditions and c<br>scribed. Further, I assure that, I will not involv<br>ormation or involved in any malpractice or ill<br>TS Ed.CET-2020 is not responsible in any |

Print

### **Step 4: Print Your Filled in Application Form**

Later, if the candidate wishes to take the print out of the same page again, he/she can visit <u>https://edcet.tsche.ac.in</u> (home page) and click on encircled item **Print Your Filled in Application** Form as below:

| TS Ed.C<br>Telangana State Educat<br>Conducted by Osmania Universit              | ET - 2020<br>ion Common Entrance Test,<br>ity , Hyderabad on behalf of TSCHE                                                                                           | Home About Us Courses User Guide Contact Us                                                                                                    |
|----------------------------------------------------------------------------------|----------------------------------------------------------------------------------------------------|----------------------------------------------------------------------------------------------------|
| Welcome to Tela                                                                  | ngana State Education Common Entrance Test Thr                                                                                                    | rough Computer Based Test (CBT)                                                                                                    |
| A Common Entrance Test, designated a<br>Hyderabad on behalf of the Telangana Sta | as Telangana State Education Common Entrance Test-2020 (TS<br>te Council of Higher Education for admission in to B.Ed (Two y<br>State for the academic year 2020-2021. | 3 Ed.CET-2020) will be conducted by the Osmania University,<br>ears) Regular Course in the Colleges of Education in Telangana<br>International Course in the Colleges of Education in Telangana                                                                                                    |
| nformation                                                                       | Application                                                                                                    | Latest news                                                                                                    |
| $\ensuremath{\square}$ Notification / Fee Particulars                            | Application Fee Payment                                                                                                    | C> Date of Examination : 23-05-2020 (Saturday)                                                                                                    |
| Important Dates                                                                  | Q Know Your Payment Status                                                                                                    | 3.00 PM To 5.00 PM                                                                                                    |
| 🖒 Regional Centers                                                               | C Fill Application Form                                                                                                    | Sonline Application Registration Fee Rs. 650/- & in<br>case of SC/ST/PH Candidates Rs. 450/.                                                                                                    |
|                                                                                  | Print Your Filled in Application Form                                                                                                    | case of SO/ST/FTT Candidates KS. 400/F                                                                                                    |
| Instruction Booklet                                                              |                                                                                                    |                                                                                                    |
| <ul> <li>Instruction Booklet</li> <li>Syllabus</li> </ul>                        | C Mock Test                                                                                                    | BDate of Commencement of Submission of Online<br>Applications: 27-02-2020<br>Last date for Submission of Online Applications<br>a) Without Late Fee: 20-04-2020<br>b) With a Late fee of Rs. 500/-: 25-04-2020<br>c) With a Late fee of Rs. 1,000/-: 30-04-2020<br>d) With a Late fee of Rs. 2,000/-: 04-05-2020. |

After clicking on **Print Your Filled in Application Form** button, the following "**Print**" web page will appear. Enter all the mandatory details in respective fields and click on "**Get Application Details**" as shown below.

|                                              |                                                          |                | boulous   | Stel Suide        | Section of |
|----------------------------------------------|----------------------------------------------------------|----------------|-----------|-------------------|------------|
| PRINT TS EDCET - 2020 Payment Reference ID * | APPLICATION FORM Qualifying Examination Hall Ticket No * | Mobile Number* | Date of I | Birth * (dd/mm/yy | уу)        |
| 3210001007                                   | 123456                                                   | 9502594196     | 02/01/2   | 000               |            |

By clicking on **Get Application Details** button, the following **"Receipt"** page will appear. Click on **Print** button for taking the printout of the receipt.

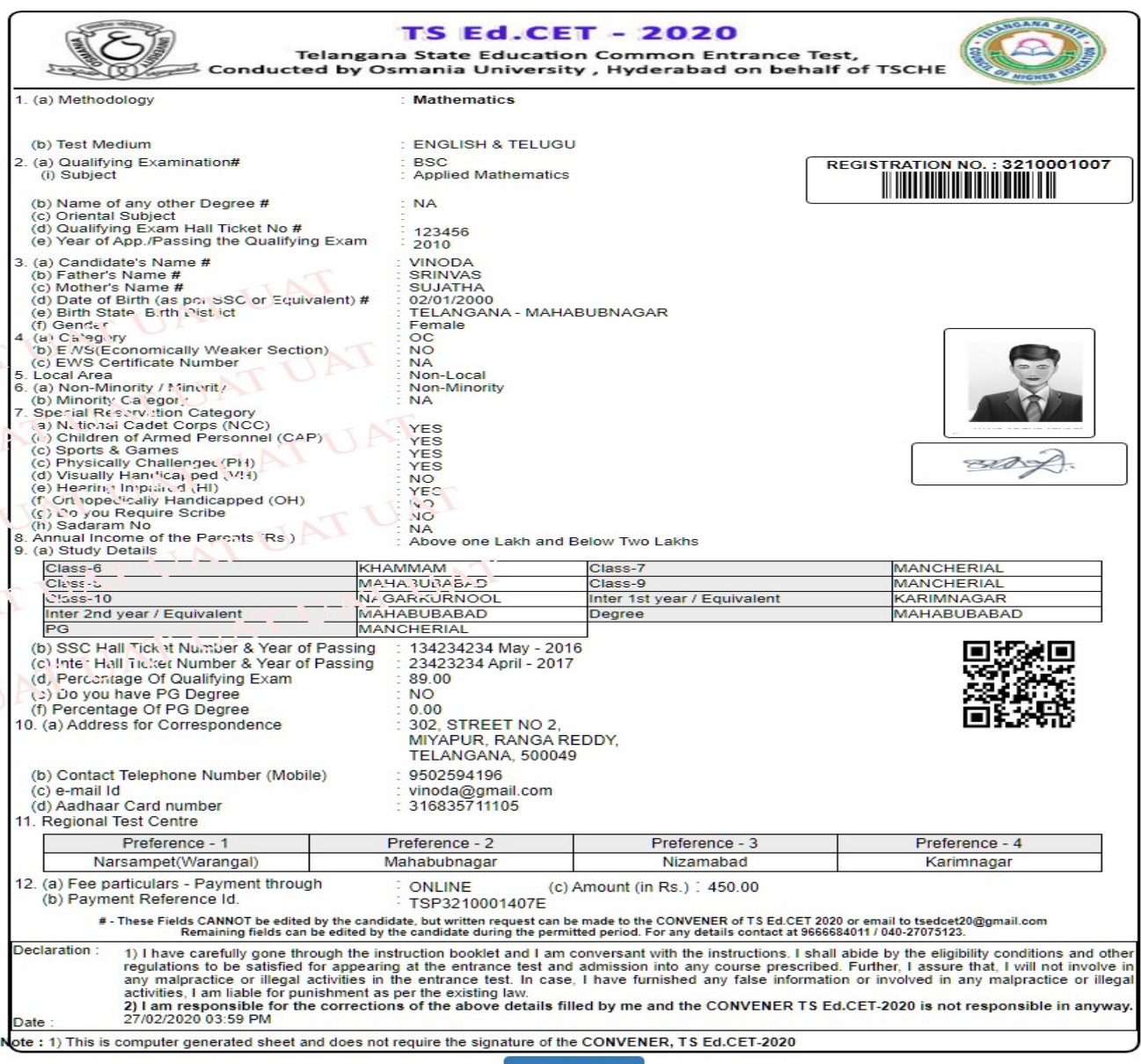

Print